# **Veronte Updater**

Release 6.14.20/1.0

Embention Sistemas Inteligentes, S.A.

2025-06-27

# Contents

| System requirements                                      | 4  |
|----------------------------------------------------------|----|
| Download and Installation                                | 4  |
| Update process                                           | 7  |
| Within the same firmware version                         | 8  |
| Upgrade 6.12 to 6.14 1                                   | 16 |
| Autopilot 4x                                             | 32 |
| Advanced Tools                                           | 34 |
| File system                                              | 34 |
| Upload files                                             | 37 |
| Upload backup 4                                          | 12 |
| Flash tool 4                                             | 15 |
| Switch BootStage 4                                       | 17 |
| Configure Remote ID 5                                    | 50 |
| Flash Remote ID 5                                        | 54 |
| Identify SD 5                                            | 55 |
| Upload partition data 5                                  | 57 |
| Incorrect configuration when upgrading from 6.12 to 6.14 | 50 |

# Scope of Changes

- Version 1.0
  - Added:
    - First version issued

# Quick Start

**Veronte Updater** updates the software version of almost all Embention devices, being **Veronte Autopilot 1x** most of the time.

Once **Veronte Autopilot 1x** has been detected on Veronte Link, download and install **Veronte Updater**.

Veronte Updater supports Windows operating system.

# (i) Note

Windows 10 is recommended, but Windows 11 is supported.

# System requirements

Before executing this software, users should check the following sections with the minimum and recommended PC hardware requirements.

# **Minimum requirements**

- CPU: Intel Core i5-8365UE
- RAM: 8 GB DDR4
- STO: 256 GB SSD

# **Recommended requirements**

- CPU: 12th Gen Intel(R) Core(TM) i7-12700H 14 cores up to 4,70 GHz
- RAM: 32 GB
- STO: 1 TB SSD M.2 NVMe PCIe

# Download and Installation

**Veronte Updater** software is available in the **Veronte Toolbox** platform. From there, users can download and install the application. For more information, please refer to the Veronte Toolbox user manual.

A **personal account** is required to access **Veronte Toolbox**; create a Ticket in the user's **Joint Collaboration Framework** and the support team will create it for you.

# Operation

Once the installation is finished, open **Veronte Updater** and the following main menu will appear:

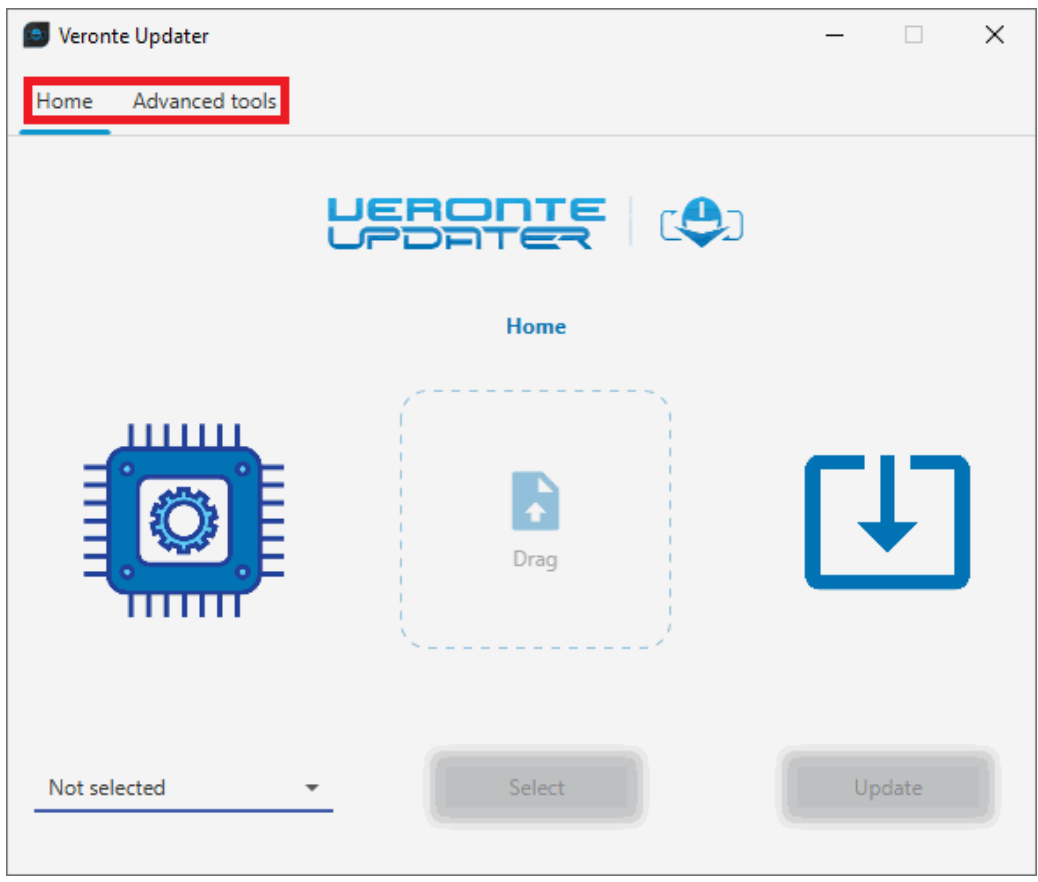

Veronte Updater - Main menu

Users may notice that there are some tabs at the top of the menu:

- Home: This is the main tab, where the whole update process takes place.
- Advanced tools: When clicked, it displays a drop-down menu with several options to carry out on the connected device: File system, Upload files, Upload backup, Flash tool, Switch BootStage, Configure Remote ID, Flash Remode ID, Identify SD and Upload partition data. For more information, refer to Advanced tools section.

# Update process

Since the most frequently updated device is **Veronte Autopilot 1x**, this user manual uses this device as an example. However, all other devices require the same procedure.

# Within the same firmware version

# () Danger

To update a device within firmware versions **6.14 or higher**, the connection **must not** be via the **USB harness**. For example, configure a connection via RS232 (users can use an RS232-to-USB adapter to connect it to the PC).

Since this user manual will use **Autopilot 1x** as an example, to configure it via RS232:

- 1. Connect the device with **Veronte Link 6.14** via **USB harness**. For more information on this app, refer to the Veronte Link user manual.
- Next, open **1x PDI Builder**, select the connected device and open the PDI online.
- Go to Input/Output menu → I/O Setup panel. Set up a bidirectional connection between RS232 port and a COM Manager port, in this case Commgr port 3 is used.

| I/O Setup            | Configuration |                 |                       |                 |                             |       |
|----------------------|---------------|-----------------|-----------------------|-----------------|-----------------------------|-------|
| CAN Setup            | Priority      | Producer        |                       | Consumer        |                             |       |
| Digital Input        | High 🕸        | USB             | $\rightarrow$         | Commgr port 5   | Q0                          | Alway |
| Serial               | High 🔯        | External UART   | $\longleftrightarrow$ | Commgr port 2   | 05                          | Alway |
| Incremental Counters | High 🔯        | RS232           | $\rightarrow$         | Commgr port 3   | $Q_0^0$                     | Alway |
|                      | High 🔯        | RS485           | $\leftrightarrow$     | Commgr port 4   | 0°                          | Alway |
|                      | High 🔯        | Commgr port 0   | $\rightarrow$         | Serial to CAN 0 | 0 <sup>8</sup>              | Alway |
|                      | High 🔯        | Commgr port 1   | $\longleftrightarrow$ | Veronte LTE     | $Q_{0}^{0}$                 | Alway |
|                      | High 🕸        | Commgr port 2   | $\leftrightarrow$     | External UART   | Q <sup>0</sup> <sub>0</sub> | Alway |
|                      | High 👯        | Commgr port 3   | $\rightarrow$         | RS232           | Q0                          | Alway |
|                      | High 🖓        | Commgr port 4   | $\leftrightarrow$     | RS485           | $Q_0^0$                     | Alway |
|                      | High 🖓        | Commgr port 5   | →                     | USB             | 00                          | Alway |
|                      | High 🖓        | CAN to serial 0 | $\rightarrow$         | Commgr port 0   | Ø6                          | Alway |
|                      | High 🔯        | Veronte LTE     | $\longleftrightarrow$ | Commgr port 1   | 06                          | Alway |
|                      |               |                 |                       |                 |                             |       |
|                      |               |                 |                       |                 |                             |       |
|                      |               |                 |                       |                 |                             |       |

- 1x PDI Builder I/O Setup configuration
  - 4. Go to Communications menu  $\rightarrow$  **Ports panel**.

Make sure that the COM Manager port configured in the previous step is set in the **Forward** column, in this case **PORT 3**.

| /erontePDI Builder - 1x v4.8 4096 - CONN                  | ECTED                                                                                                    | - x                                               |
|-----------------------------------------------------------|----------------------------------------------------------------------------------------------------|---------------------------------------------------|
| 4.8 -                                                     |                                                                                                    | 8 ± 8 5                                           |
| Ports<br>4G                                               | Ports                                                                                                    | +                                                 |
| Comstats<br>Iridium                                       | Routing O<br>PORT 0<br>PORT 1<br>PORT 1<br>PORT 2<br>PORT 3<br>PORT 4<br>PORT 5<br>RIDIUM                                                       |                                                   |
| PDI Builde<br>Save the co<br>Finally, diso<br>ready to be | <b>r - Ports configuration</b><br>onfiguration by clicking on the<br>connect <b>Autopilot 1x</b> from the<br>e updated with <b>Veronte Upda</b> | e 🖪 icon.<br>e USB harness.<br><b>iter 6.14</b> . |

Follow the steps below to carry out the update process of a **Veronte Autopilot 1x**:

 Connect the device (to be updated) to a computer with Veronte Link in another way than USB.

Then, open **Veronte Updater** and select the connected device in the marked area:

| Veronte Updater        |        | – 🗆 X  |
|------------------------|--------|--------|
| Home Advanced tools    |        |        |
|                        |        |        |
| t                      |        | )      |
|                        | Home   |        |
|                        | /x     |        |
|                        |        |        |
|                        |        |        |
|                        | Drag   |        |
|                        |        |        |
|                        | S      |        |
|                        |        |        |
| Not selected           | Select | Update |
| Not selected           |        |        |
|                        |        |        |
| 1x v4.8 4096 (6.14.28) |        |        |

Selecting connected device

2. Load the **.update** file.

There are two ways to do this, dragging the file to the **Drag** area or by using the **Select** button.

The latter option will open the following browser to select the **fw.update** file stored in the user's local storage:

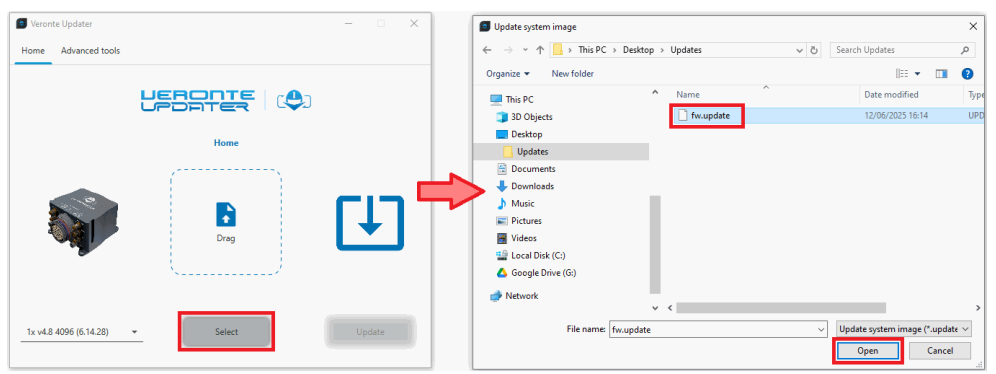

#### Loading file

3. Once the .update file is loaded, click on **Update** to send the configuracion to the device.

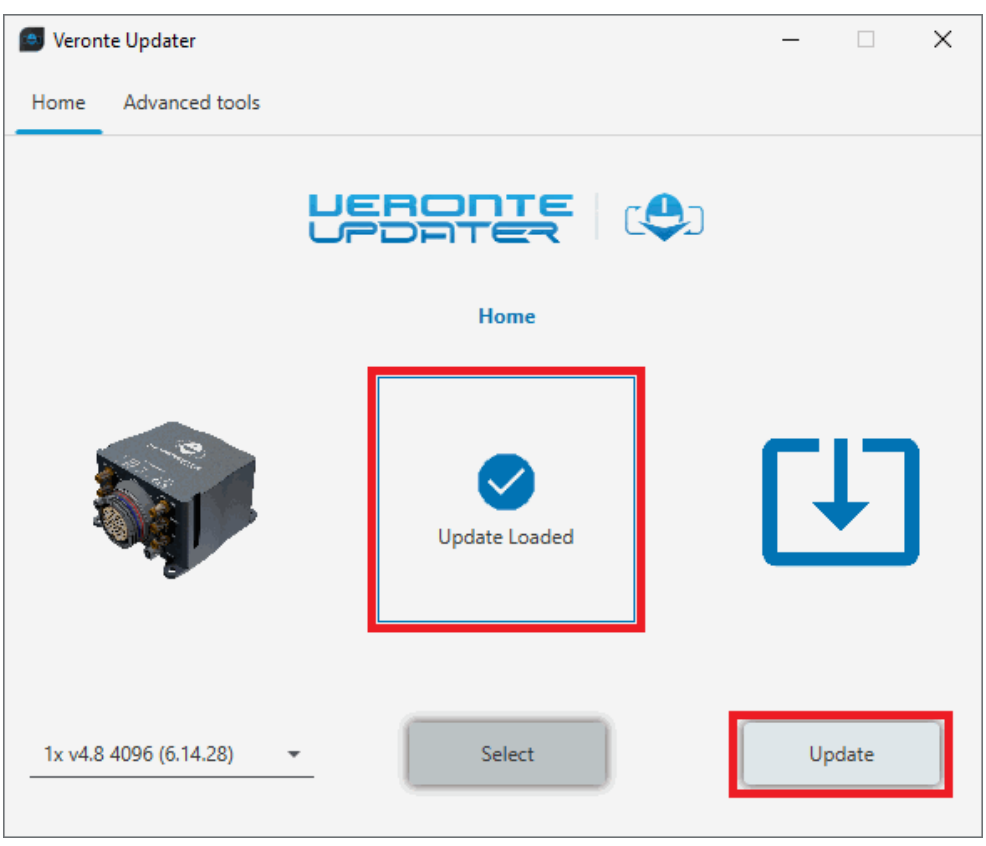

# Update loaded

4. The update process will start, the next window will show the progress:

| Update device                          | - |
|----------------------------------------|---|
| A Do not disconnect the device         |   |
| >> Create license backup               | ŕ |
|                                        |   |
| Done                                   |   |
| >> Waiting for user confirmation       |   |
|                                        |   |
| Waiting                                |   |
| >> Switch BootStage to Bootloader mode |   |
|                                        |   |
| Waiting                                |   |
| >> Waiting for device                  |   |
| [                                      |   |
| Waiting                                |   |
| >> Writing File System Binaries        |   |
|                                        |   |
| Waiting                                |   |
| >> Reset and wait boot                 |   |
|                                        |   |
| Waiting                                |   |
| Done                                   |   |

Update device process

 A confirmation panel will then appear to ensure that the user has not connected the device through the Veronte USB.

| Confirm                 | ation X                                                                                      |
|-------------------------|----------------------------------------------------------------------------------------------|
| The device<br>communica | must be connected by a single mean of tion It is not allowed to use the USB for this action. |
|                         | Confirm                                                                                      |
|                         | Cancel                                                                                       |

**Update device process - Confirmation panel** 

 If the device is connected in a way other than USB, drag the blue arrow to the right until it turns green to confirm and the update process will continue.

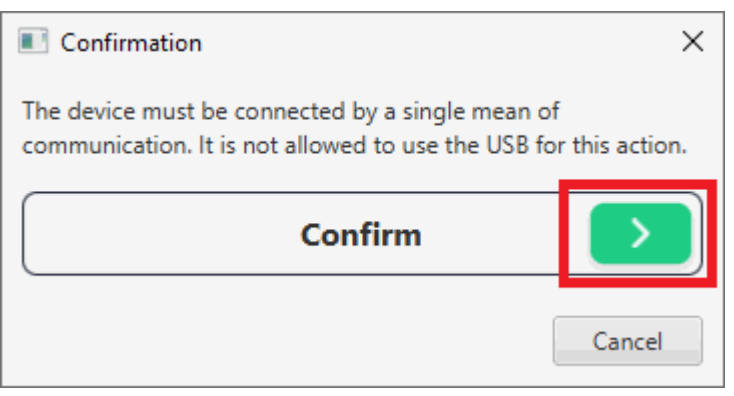

# **Confirmation panel OK**

| Update device      |                             | -    |
|--------------------|-----------------------------|------|
| 🛕 Do               | o not disconnect the device |      |
| >> Waiting for us  | er confirmation             |      |
|                    |                             |      |
| Done               |                             |      |
| >> Switch BootSt   | age to Bootloader mode      |      |
| Done               |                             |      |
| >> Waiting for de  | evice                       |      |
|                    |                             |      |
| Done               |                             |      |
| >> Writing File Sy | vstem Binaries              |      |
| Uploading:[8,6%]   | - Time remaining: 2.0 min   | -    |
| opioadingi(oiovoj  | inne remaining the finit    |      |
| >> Reset and wai   | t boot                      | _    |
|                    |                             |      |
| Waiting            |                             |      |
| >> Upload license  | 2                           |      |
|                    |                             |      |
| Waiting            |                             |      |
|                    | Done                        |      |
| pdate devi         | ce process - Confi          | rmed |

• Otherwise, click **cancel** and the update process will stop:

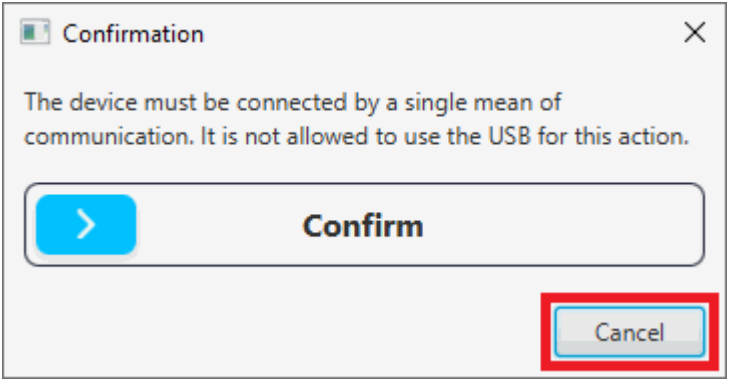

#### **Confirmation panel CANCEL**

| Update device                                   | - × |
|-------------------------------------------------|-----|
| Do not disconnect the device                    |     |
| >> Switch BootStage to Maintenance mode         | Â   |
|                                                 |     |
| Done                                            |     |
| >> Create license backup                        |     |
|                                                 |     |
| Done                                            |     |
| >> Waiting for user confirmation                |     |
|                                                 |     |
| Error: User did not consent to start the action |     |
| >> Switch BootStage to Bootloader mode          |     |
|                                                 |     |
| Waiting                                         |     |
| >> Whiting for device                           | _   |
| >> waiting for device                           |     |
| Waiting                                         |     |
| >> Writing Eila System Binaries                 | - 1 |
| >> writing the system binaries                  |     |
| Waiting                                         |     |
| Done                                            | ~ ~ |
|                                                 | lod |

6. When finished, click on **Done**:

| Update device                          | - × |
|----------------------------------------|-----|
| A Do not disconnect the device         |     |
| >> Waiting for user confirmation       | ^   |
|                                        |     |
| Done                                   | _   |
| >> Switch BootStage to Bootloader mode |     |
|                                        |     |
| Done                                   |     |
| >> Waiting for device                  |     |
| >> waiting for device                  |     |
| Done                                   |     |
|                                        | -   |
| >> Writing File System Binaries        |     |
|                                        |     |
| Done                                   | _   |
| >> Reset and wait boot                 |     |
|                                        |     |
| Done                                   |     |
|                                        | -   |
| >> Upload license                      |     |
|                                        |     |
| Done                                   | Ų   |
| Done                                   |     |

Update device process finished

Upgrade 6.12 to 6.14

Depending on the Veronte Autopilot 1x firmware version:

 If the previous firmware version of Autopilot 1x is lower than 6.12.116, the update process will not be be able to proceed. Therefore, users first need to update it to 6.12.116.

# 🕛 Error

Upgrading an **Autopilot 1x** to 6.14 with firmware version **lower than** 6.12.116 will result in Autopilot 1x needing an **RMA**.

• If **Autopilot 1x** is on **6.12.116** firmware version, the update process can start.

# () Danger

To update a device to firmware versions **6.14**, the connection **must not** be via the **USB harness**. For example, configure a connection via RS232 (users can use an RS232-to-USB adapter to connect it to the PC).

Since this user manual will use **Autopilot 1x** as an example, to configure it via RS232:

- 1. Connect the device with **Veronte Link 6.14** via **USB harness**. For more information on this app, refer to the Veronte Link user manual.
- 2. Next, open **1x PDI Builder 6.12**, select the connected device and open the PDI online.
- 3. Go to Input/Output menu  $\rightarrow$  **I/O Setup panel**.

Set up a bidirectional connection between **RS232** port and a COM Manager port, in this case **Commgr port 3** is used.

| 1x 4.8      | Ŧ             |               | 🕂 Input / Output    |                       |                 | 8 1 0                 |           |
|-------------|---------------|---------------|---------------------|-----------------------|-----------------|-----------------------|-----------|
| O           | I/O Setup     | Configuration |                     |                       |                 |                       |           |
|             | CAN Setup     | Priority      | Producer            |                       | Consumer        |                       |           |
| $\otimes$   | Digital Input | High 🖓        | USB                 | →                     | Commgr port 0   | Ф°                    | Always Ok |
| 2           | Serial        | High 🔯        | Veronte LOS         | $\leftrightarrow$     | Commgr port 1   | 0¢                    | Always Ok |
|             |               | High 🔯        | External UART       | $\rightarrow$         | None            | $\Phi_0^0$            | Always Ok |
|             |               | High 🔯        | RS232               | $\longleftrightarrow$ | Commgr port 3   | <b>Q</b> _2           | Always Ok |
| Ŧ           |               | High 🔯        | RS485               | $\leftrightarrow$     | Commgr port 4   | Q6                    | Always Ok |
| ¢°          |               | High 🔯        | Commgr port 0       | $\leftrightarrow$     | USB             | $Q_0^0$               | Always Ok |
|             |               | High 🔯        | Commgr port 1       | $\rightarrow$         | Veronte LOS     | Q0                    | Always Ok |
| ¥2          |               | High 🔯        | Commgr port 2       | $\rightarrow$         | None            | <b>Q</b> _0           | Always Ok |
| 30          |               | High 🔯        | Commgr port 3       | $\leftrightarrow$     | RS232           | <b>Q</b> _0           | Always Ok |
|             |               | High 🔯        | Commgr port 4       | $\leftrightarrow$     | RS485           | Q0                    | Always Ok |
|             |               | High 🔯        | Commgr port 5       | $\rightarrow$         | Serial to CAN 0 | Ø6                    | Always Ok |
|             |               | High 🔯        | RS custom message 0 | $\rightarrow$         | None            | Ø8                    | Always Ok |
|             |               | High 🔯        | RS custom message 1 | $\rightarrow$         | None            | Q0                    | Always Ok |
| <b>6</b> 26 |               | High 🔯        | RS custom message 2 | $\rightarrow$         | None            | Ø0                    | Always Ok |
| X           |               | High 🔯        | Tunnel 0            | $\rightarrow$         | None            | <b>Q</b> <sup>0</sup> | Always Ok |
|             |               | High 🔯        | Tunnel 1            | $\rightarrow$         | None            | Ф¢                    | Always Ok |
|             |               | Hinh RB       | Tunnal 2            | $\rightarrow$         | None            | -86- C                | Alwave Ok |

#### 1x PDI Builder - I/O Setup configuration

4. Go to Communications menu  $\rightarrow$  **Ports panel**.

Make sure that the COM Manager port configured in the previous step is set in the **Forward** column, in this case **PORT 3**.

| AG<br>Constats<br>Indium Ports + Route +<br>PORT 0<br>PORT 1<br>PORT 2<br>PORT 3<br>PORT 4<br>PORT 5<br>PORT 4<br>PORT 5<br>PORT 4<br>PORT 5<br>PORT 4 |
|----------------------------------------------------------------------------------------------------|
|                                                                                                    |
|                                                                                                    |

Follow the steps below to carry out the update process of a **Veronte Autopilot 1x**:

1. Connect the device (to be updated) to a computer with Veronte Link in a way other than USB.

Then, open **Veronte Updater** and select the connected device in the marked area:

| Veronte Updater         |        | – 🗆 X  |
|-------------------------|--------|--------|
| Home Advanced tools     |        |        |
| ť                       |        |        |
|                         | Home   |        |
|                         |        |        |
|                         | Drag   | L+     |
|                         |        |        |
| Not selected 👻          | Select | Update |
| Not selected            |        |        |
| 1x v4.8 4166 (6.12.116) |        |        |

# Selecting connected device

2. Load the **.update** file.

There are two ways to do this, dragging the file to the **Drag** area or by using the **Select** button.

The latter option will open the following browser to select the **fw.update** file stored in the user's local storage:

| Veronte Updater         | - 🗆 X         | ٥  | Update system image               |                |             |     |                          | ×       |
|-------------------------|---------------|----|-----------------------------------|----------------|-------------|-----|--------------------------|---------|
| Home Advanced tools     |               |    | $ ightarrow \star \star$ 🛄 > This | s PC > Desktop | > Updates   | ~ ē | Search Updates           | P       |
|                         |               | 0  | rganize 👻 New folder              | r              |             |     | EE 🕶 [                   |         |
| LERC                    |               |    | This PC                           | ^              | Name        |     | Date modified            | Туре    |
|                         |               |    | 3D Objects                        |                | 🗋 fw.update |     | 12/06/2025 16:14         | UPD     |
|                         | Home          |    | 📃 Desktop                         |                |             |     |                          |         |
|                         | Home          |    | 📙 Updates                         |                |             |     |                          |         |
| /                       |               |    | 🗄 Documents                       |                |             |     |                          |         |
|                         |               | -> | 👆 Downloads                       |                |             |     |                          |         |
|                         |               |    | 👌 Music                           |                |             |     |                          |         |
|                         |               |    | E Pictures                        |                |             |     |                          |         |
|                         | Drag          |    | Videos                            |                |             |     |                          |         |
|                         |               |    | 🏰 Local Disk (C:)                 |                |             |     |                          |         |
| S                       | /             |    | 🝐 Google Drive (G:)               |                |             |     |                          |         |
|                         |               |    | Network                           |                |             |     |                          |         |
|                         |               |    |                                   | ~              | <           |     |                          | >       |
| 1x y4.8 4166 (6.12,116) | Select Update |    | File na                           | me: fw.update  |             | ~   | Update system image (*.u | pdate 🗸 |
|                         |               |    |                                   |                |             |     | Open Ca                  | ncel    |

# Loading file

3. Once the .update file is loaded, click on **Update** to send the configuracion to the device.

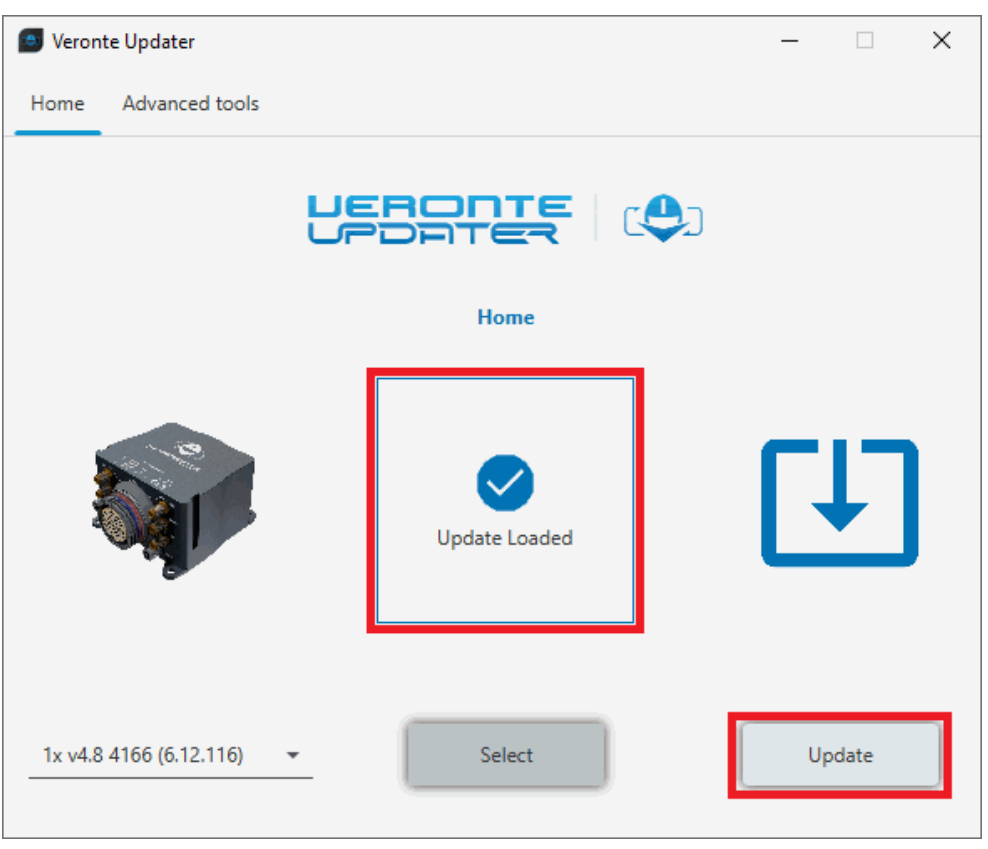

#### Update loaded

 In the update process, a warning panel about the 4x configuration in Autopilot 1x appears first:

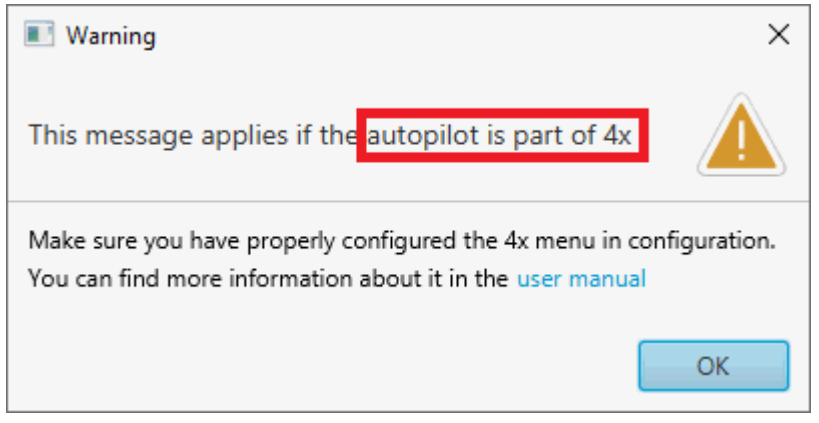

Update device process - Warning panel

- To prevent any error, users should check that the settings in the 4x modes menu in the Autopilot 1x are correct according to the case.
   For this:
  - Close the warning message, close Veronte Updater app and open
     1x PDI Builder v6.12.
  - Go to Modes menu  $\rightarrow$  Modes panel  $\rightarrow$  **4xVeronte tab**.

Depending on the case:

- If Autopilot 1x is **not apart of a 4x**, the configuration in the 4x
   Veronte tab should be **disabled**.
- If Autopilot 1x is within a 4x, the configuration in the 4x Veronte tab should be as explained in the Autopilot 4x - Integration examples section of the 1x PDI Builder user manual.
- If the configuration has been previously checked and it is correct, click OK and continue the process.

# () Error

If users perform the update process with this configuration incorrectly, the migration to 6.14 will lead Autopilot 1x to a Loaded with errors status. Users can find a solution to this in the Incorrect configuration when upgrading from 6.12 to 6.14 - Troubleshooting section of the present manual.

5. If the update process can continue, the following message will appear. This is because updating a device will format it and a backup is the only way to restore the previous configuration.

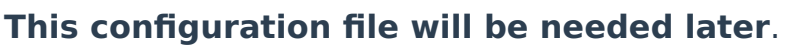

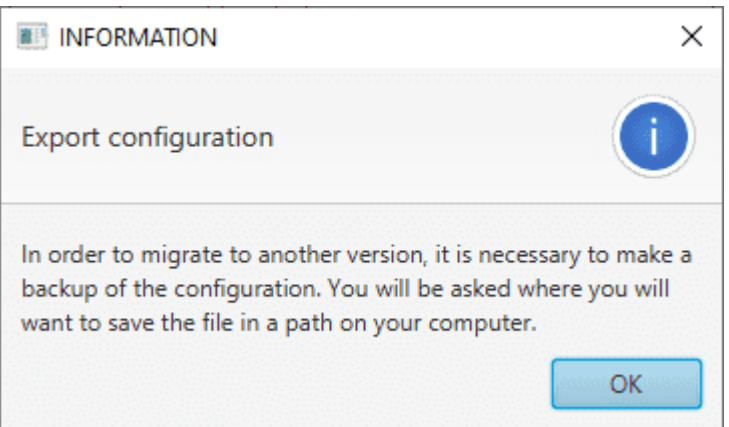

# **Export configuration message**

6. Choose the folder where the backup will be stored as a **.backup** file:

| ← → • ↑ 📙        | → This PC → Des     | ktop → backups      | ~           | Q     | Search backups |            | 2 |
|------------------|---------------------|---------------------|-------------|-------|----------------|------------|---|
| Organize 🔻 🛛 Ne  | w folder            |                     |             |       |                | <b>— –</b> |   |
| 🧊 3D Objects     |                     | ^                   | No items p  | aatch | voursearch     |            |   |
| 📃 Desktop        |                     |                     | No items in | laten | your search.   |            |   |
| Documents        |                     |                     |             |       |                |            |   |
| 🕂 Downloads      |                     |                     |             |       |                |            |   |
| 🁌 Music          |                     |                     |             |       |                |            |   |
| Pictures         |                     |                     |             |       |                |            |   |
| 📑 Videos         |                     |                     |             |       |                |            |   |
| 🎬 Local Disk (C: | )                   |                     |             |       |                |            |   |
| 🛆 Google Drive   | (G:)                |                     |             |       |                |            |   |
| 💣 Network        |                     |                     |             |       |                |            |   |
|                  |                     | ¥                   |             |       |                |            |   |
| File name:       | veronte4_8-6.12.11  | l6-4166-pdif.backup |             |       |                |            |   |
| Save as type:    | Veronte Config file | (*.backup)          |             |       |                |            |   |
| Lida Faldara     |                     |                     |             |       | Save           | Cancel     |   |
| Hide Folders     |                     |                     |             |       | Jave           | Cancer     |   |

7. The update process will start, the following windows will show the progress:

| Update device —                         |
|-----------------------------------------|
| Do not disconnect the device            |
| >> Check 4x configuration               |
|                                         |
| Done                                    |
| >> Create backup                        |
|                                         |
| Done                                    |
| >> Create license backup                |
| Done                                    |
| >> Check for devices in bootloader mode |
| Done                                    |
| >> Waiting for user confirmation        |
|                                         |
| Waiting                                 |
| >> Updating bootloader                  |
|                                         |
| Waiting                                 |
| Done                                    |

### **Update device process**

 A confirmation panel will then appear to ensure that the user has not connected the device through the Veronte USB.

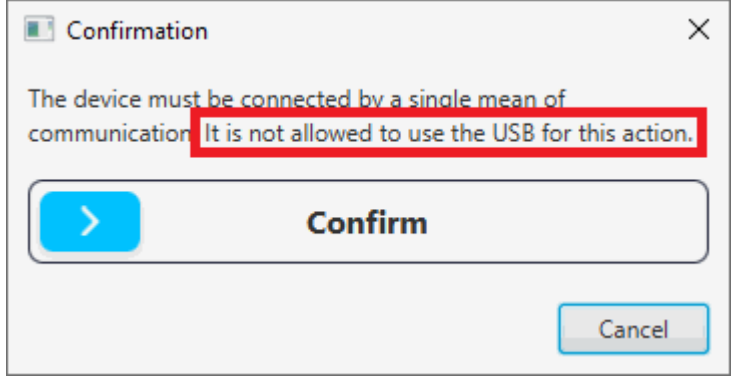

**Update device process - Confirmation panel** 

 If the device is connected in a way other than USB, drag the blue arrow to the right until it turns green to confirm and the update process will continue.

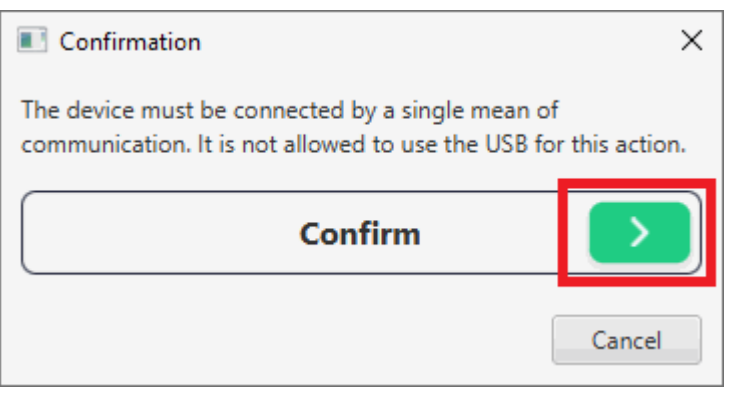

# **Confirmation panel OK**

| Do not disconnect the device                   |
|------------------------------------------------|
|                                                |
| >> Check for devices in bootloader mode        |
| Done                                           |
| >> Waiting for user confirmation               |
| Done                                           |
| >> Updating bootloader                         |
| Uploading:                                     |
| >> Waiting for device                          |
| Waiting                                        |
| >> Flashing command sent                       |
| Waiting                                        |
| >> Waiting for device to enter bootloader mode |
|                                                |
| Waiting                                        |

• Otherwise, click **cancel** and the update process will be cancelled:

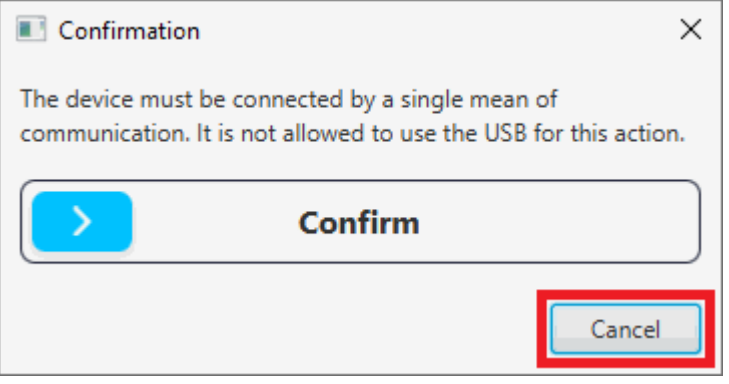

### **Confirmation panel CANCEL**

| Update device —                                 |
|-------------------------------------------------|
| A Do not disconnect the device                  |
| >> Check 4x configuration                       |
|                                                 |
| Done                                            |
| >> Create backup                                |
|                                                 |
| Done                                            |
|                                                 |
| >> Create license backup                        |
| Done                                            |
| Done                                            |
| >> Check for devices in bootloader mode         |
|                                                 |
| Done                                            |
| >> Waiting for user confirmation                |
|                                                 |
| Error: User did not consent to start the action |
|                                                 |
| >> Updating bootloader                          |
| Waiting                                         |
| v                                               |
| Done                                            |
| Update device process - Cancelled               |

9. When finished, click on **Done**:

| Update device —                                |   |
|------------------------------------------------|---|
| A Do not disconnect the device                 |   |
| >> Waiting for device to enter bootloader mode | ^ |
|                                                |   |
| Done                                           |   |
| >> Modifying OTP information                   |   |
| Done                                           |   |
| >> Writing File System Binaries                |   |
| Done                                           |   |
| >> Reset and wait boot                         | Π |
| Done                                           |   |
| >> Import backup                               |   |
| Done                                           |   |
| >> Upload license                              |   |
| Done                                           | Ű |
| Done                                           |   |

Update device process finished

# (i) Note

During the update the device has been formatted and consequently the Autopilot 1x configuration has been deleted.

Therefore Veronte Link will show it as Maintenance mode and PDIF: Failed load.

| 😔 Vero         | onte Link                         |                            |                  | Ø localhost       | 💄 Login  |
|----------------|-----------------------------------|----------------------------|------------------|-------------------|----------|
| <b>⇔</b> Devie | ces Connection                    | °€ Sessions                | Cloud connection | ۳۳ <sup>،</sup> C | <i>∓</i> |
|                | 1x - 4166<br>v.6.14.28 - Port: CO | M3<br>intenance mode) 🜘 PD | IF: Failed load  | 88 🖾              | ຜ ×      |
| R OF           | mbention <b>di</b> Terms ar       | d Conditions               |                  | 8                 | 8 C      |

10. Finally, upload the **.backup** file obtained in step 6.

Use the Upload backup tool of Veronte Updater. For this:

 $\circ\,$  Click on Advanced tools  $\,\rightarrow\,$   $\,$  **Upload backup**.

| 🗐 Veronte Up | dater              |         |       | _    |      | х |
|--------------|--------------------|---------|-------|------|------|---|
| Home Adv     | anced tools        |         |       |      |      |   |
| File         | system             |         |       |      |      |   |
| Upl          | oad files          | JERONTE | c 🕰 ר |      |      |   |
| Upl          | oad backup         | PORTER  |       |      |      |   |
| Flas         | h tool             |         |       |      |      |   |
| Swit         | tch BootStage      | Home    |       |      |      |   |
| Con          | figure Remote ID   |         |       |      |      |   |
| Flas         | h Remote ID        | l l     |       |      |      |   |
| Mig          | rate Remote ID     |         |       |      |      |   |
| 🚽 Ider       | ntify SD           |         |       |      |      |   |
| 🖣 Upl        | oad partition data | Drag    |       |      |      |   |
| -            |                    |         |       |      | _    |   |
|              |                    | \       |       |      |      |   |
|              |                    |         |       |      |      |   |
|              |                    |         |       |      |      |   |
| 1x y/ 8 /166 | (6 14 28) -        | Salact  | 1 (   | Unda | ta   |   |
| 12 14:0 4100 | (0.14.20)          | Select  | J     | opua | ie . | J |
|              |                    |         |       |      |      |   |

#### **Upload backup**

 Load the .backup file. There are two ways to do this, dragging the file to the Drag area or by using the Select button.

The latter option will open the following browser to select the **.backup** file stored in the user's local storage:

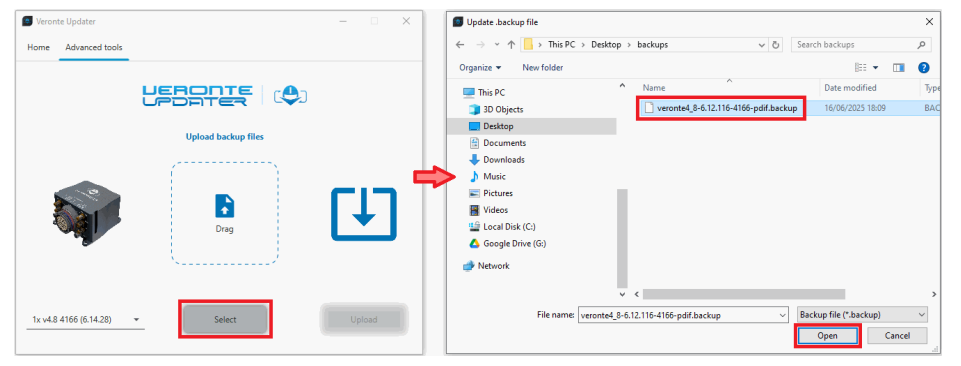

Upload backup - Select .backup file

 Once the .backup file is loaded, click on **Update** to send the configuracion to the device.

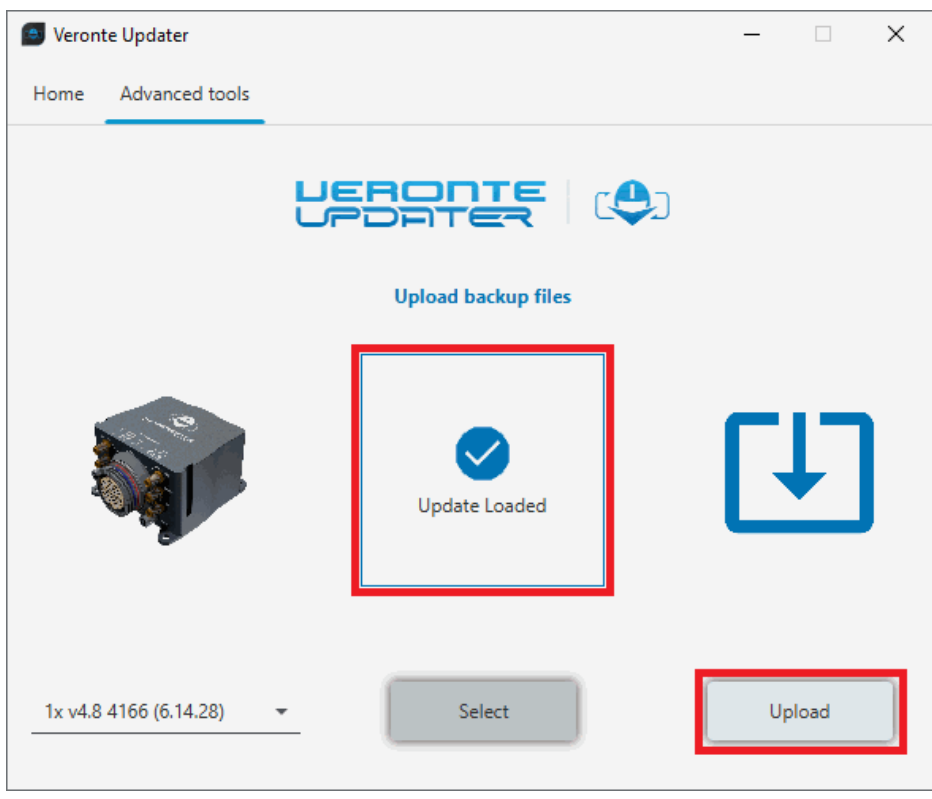

**Upload backup - Upload** 

 $\,\circ\,$  Once the process, finish, click on Done.

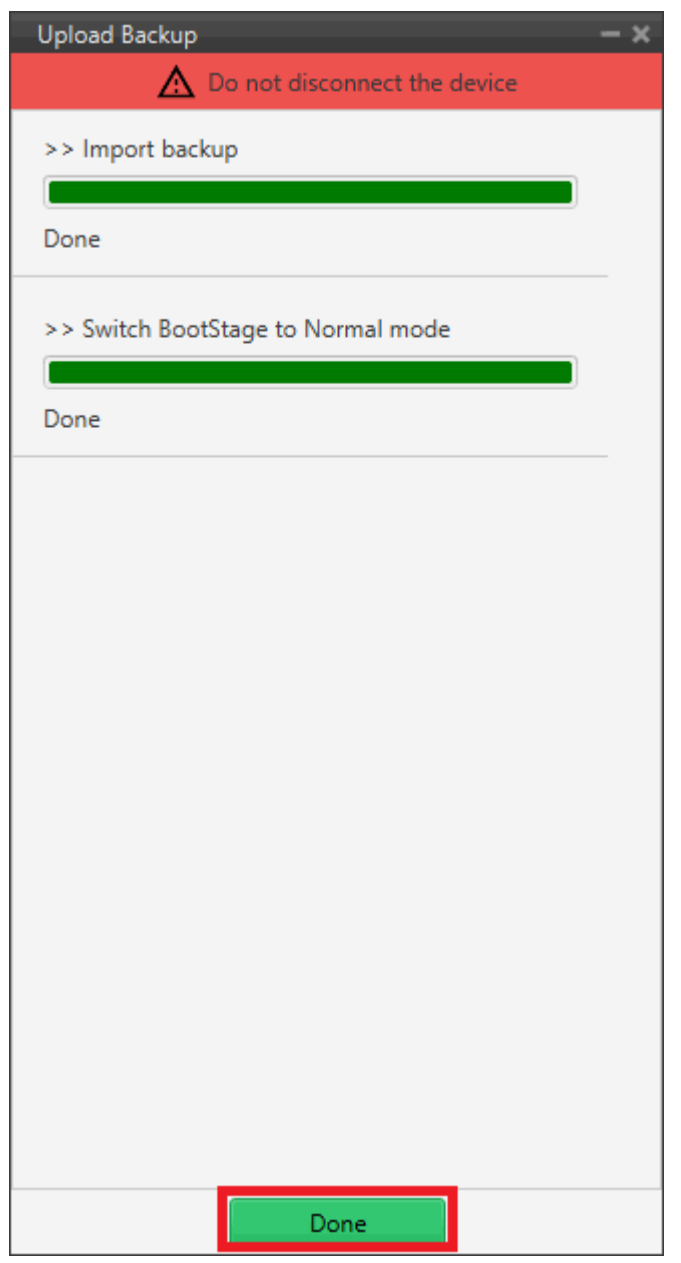

**Upload backup - Upload process** 

Autopilot 1x should now be in version 6.14 with the migrated PDI and switch to **Normal mode** and **Ready** status:

| 😔 Veronte Link                                                        | Ø localhost Login      |
|-----------------------------------------------------------------------|------------------------|
| <b>⇔</b> Devices                                                      | Cloud connection 614 C |
| 1x - 4166<br>v.6.14.28 Port: COM3<br>Connected Normal mode PDIF: Read | S 🖉 🕫 x                |

Veronte Link - Normal mode and Ready

### Autopilot 4x

To update an Autopilot 4x, the 3 Autopilots 1x and the Arbiters, it is necessary to start the process by updating first the Autopilots 1x.

# Autopilots 1x within the 4x

When updating an **Autopilot 1x within a 4x** from firmware version **6.12** to **6.14**, users should carefully follow these additional steps, in addition to those already explained for updating a device from 6.12 to 6.14 in the previous section.

# (i) Note

Each Autopilot 1x has to be updated individually.

- First, connect **Dev Harness 4x** to Autopilot 4x, power up the 3 Autopilots 1x and connect them to PC via USB.
- 2. Check that the configuration of RS232 connection of all autopilots is correctly done as detailed in the Upgrade 6.12 to 6.14 section.
- 3. Users can now unplug the Autopilots 1x and disconnect all USB from the PC.

- 4. Now, connect **Veronte Harness Yellow** to Autopilot 4x, power up it and connect it to the PC.
- 5. Open **4x PDI Builder** app, select the connected **Autopilot 4x** and click the **Open 4xVeronte** option to access its configuration.
- 6. Go to Arbitration menu → Config panel. In this panel users must set the Autopilot 1x to be updated as Fixed. The relations between mode and Autopilots 1x are as follows:

| Mode              | Autopilot<br>1x    |
|-------------------|--------------------|
| Fixed<br><b>0</b> | Autopilot <b>1</b> |
| Fixed<br><b>1</b> | Autopilot <b>2</b> |
| Fixed<br><b>2</b> | Autopilot <b>3</b> |

That is, if we want to update Autopilot 1, the metod Fixed 0 should be set.

- 7. Save the configuration by clicking on the  $\square$  .
- 8. Connect Autopilot 4x to PC via the RS232 connector of the Dev Harnes 4x
- 9. Now, it is necessary to force Autopilot 4x to maintenance mode. For this:
  - With Autopilots 1x unplugged (that is, with Dev Harnes 4x unplugged), connect the I2C pins or press the mainteance mode button of Dev Harness 4x (depending on the user harness).
  - 2. Turn on only **Autopilot 1**. **Don't power up Autopilots 2 and 3** to avoid arbitration initialization.

# i Note

If the Autopilot 1x being updated is Autopilot 2, turn un only Autopilot 2, and the same for Autopilot 3.

- 3. Finally, disconnect both pins or release the button (depending on the user harness).
- 10. Only **Autopilot 1** should be recognized by **Veronte Link**.

11. Finally, follow the steps detailed in the Upgrade 6.12 to 6.14 section to update it.

Autopilot 1 should be correctly migrated to 6.14 firmware version.

Then, to update Autopilots 2 and 3 repeat the process from step 4, in each case configuring the arbiter to the corresponding mode.

For more information on the harnesses, please refer to Harnesses - Hardware Installation of the **4x Harware Manual**.

# Arbiters within the 4x

The process for upgrading Arbiter A is the same as that explained in the Upgrade 6.12 to 6.14 section; no further steps are needed.

# Advanced Tools

Together, the processes listed under the **Advanced Tools** tab, involve the entire update process described above, except for the Configure Remote ID, Flash Remote ID and Upload partition data which are not part of the upgrade process.

In other words, this allows the user to submit the device to only one of the processes that is carried out during the entire update process.

These are detailed below:

File system

By selecting this option, the file memory of the connected device will be prepared for the update process.

Simply, select the unit to be prepared and click **Prepare**:

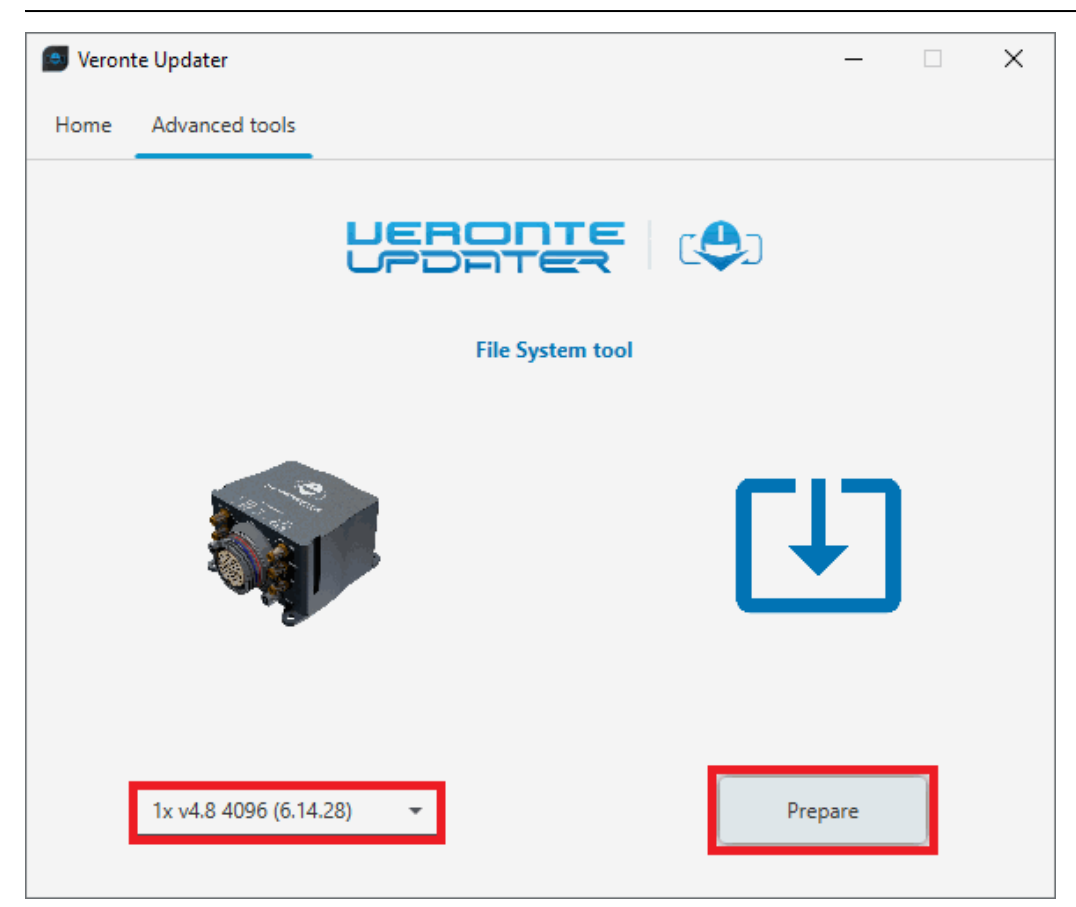

#### File system

Before the process starts, users must save a back up of the current configuration.

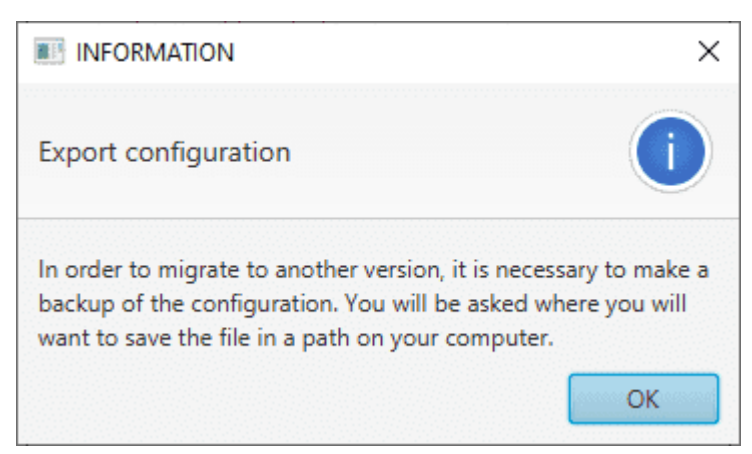

Export configuration message

The preparation process will then start and the following windows will show the progress:

| Preparing file syste | m                  | -        | - |
|----------------------|--------------------|----------|---|
| 🛕 Do                 | not disconnect the | e device |   |
| >> Create backup     |                    |          | î |
|                      |                    |          |   |
| Done                 |                    |          |   |
| >> Switch BootSta    | ge to Maintenance  | mode     |   |
|                      | -                  |          |   |
| Done                 |                    |          |   |
| >> Waiting for dev   | vice               |          |   |
| _                    |                    |          |   |
| Done                 |                    |          |   |
| >> Create license    | backup             |          |   |
| Done                 |                    |          |   |
|                      |                    |          |   |
| >> Format and res    | et                 |          |   |
|                      |                    |          |   |
| Done                 |                    |          |   |
| >> Waiting for dev   | vice               |          |   |
|                      |                    |          |   |
| Waiting              |                    |          | ~ |
|                      | Done               |          |   |

File system process

When finished, click on **Done**:

| Preparing file system          | – × |
|--------------------------------|-----|
| A Do not disconnect the device |     |
| >> Create license backup       |     |
|                                |     |
| Done                           |     |
| >> Format and reset            |     |
|                                |     |
| Done                           |     |
| >> Waiting for device          | _   |
| >> waiting for device          |     |
| Done                           |     |
|                                | -   |
| >> Checking partition status   |     |
| Dana                           |     |
| Done                           | _   |
| >> Upload license              |     |
|                                |     |
| Done                           |     |
|                                | -   |
|                                |     |
|                                |     |
|                                |     |
| Done                           |     |

File system process finished

# Upload files

In this tab, the user can load the updating files to the correponding **slots** of the connected device.

# Important

This option is **not supported for version 6.14 or higher**. If users try to upload the files in these versions, the following message will appear:

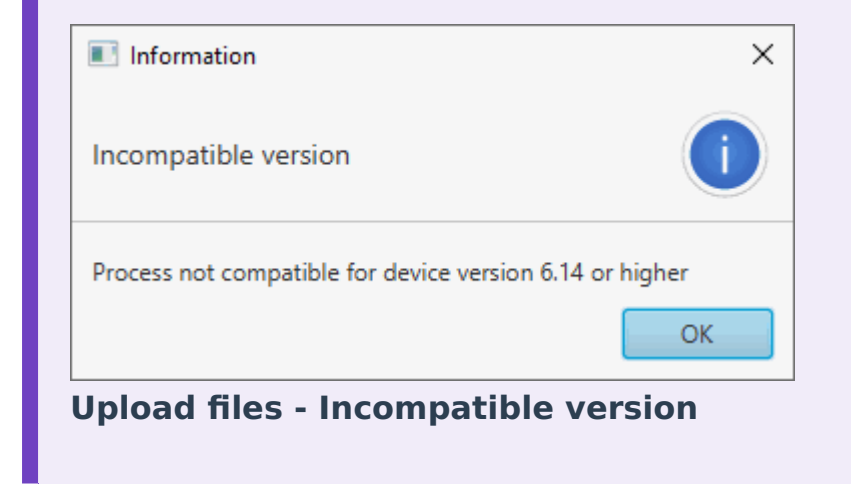

There are two ways to do this:

 Doing it the same way as in the Home tab, i.e. selecting a .update file and letting Veronte Updater internally place each .bin file contained in the .update file into each slot.

For instance, if slot 0 is selected, one of the <u>.bin</u> files will be placed here and the other in the next slot, slot 1.

2. Selecting a slot and uploading the first <u>.bin</u>, then selecting the next slot and uploading the second <u>.bin</u> file.

# (i) Note

The available slots in memory are displayed in the drop-down menu under the unit selection drop-down menu.

In this example, the first option has been done:

• First, select the slot to locate the .update file:

| Veronte Updater                       |        | – 🗆 X  |
|---------------------------------------|--------|--------|
| Home Advanced tools                   |        |        |
|                                       |        |        |
|                                       | Drag   |        |
| 1x v4.8 4166 (6.12.112) ▼<br>0 ▼<br>0 | Select | Upload |
| 1                                     |        |        |
| 2                                     |        |        |
| 3                                     |        |        |
| 4                                     |        |        |
| 5                                     |        |        |
| 6 0                                   |        |        |
| 8                                     |        |        |
| 9                                     |        |        |
| ×                                     |        |        |

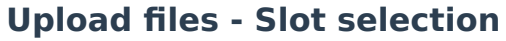

• Secondly, drag the file to the **Drag** area or click on **Select** and select it from the local storage:

| Veron | te Updater           |              | - 0 | × | 💋 Up | ate binary | file       |            |                                          |                  |                  | ×               |
|-------|----------------------|--------------|-----|---|------|------------|------------|------------|------------------------------------------|------------------|------------------|-----------------|
| Home  | Advanced tools       |              |     |   | ~    | ~ ^        | 📙 > This P | C → Deskto | op > Updates                             | ~ Ö              | Search Updates   | P,              |
|       |                      |              |     | _ | Orga | ize 🕶      | New folder |            |                                          |                  | 855              | - 🗉 🕜           |
|       |                      |              |     |   |      | his PC     |            | ^          | Name                                     | Date modified    | Туре             | Size            |
|       |                      |              |     |   | 1    | 3D Object  | 5          |            | veronte-v6.12.116_2024-10-23_08-05-27.u. | 17/06/2025 15:07 | UPDATE File      | 1,025 KB        |
|       |                      | Delevel text |     |   |      | Desktop    |            |            |                                          |                  |                  |                 |
|       |                      | Upload tool  |     |   | 6    | Documer    | ts         |            |                                          |                  |                  |                 |
|       |                      | /            |     |   | . 4  | Download   | ls         |            |                                          |                  |                  |                 |
|       |                      |              |     |   |      | Music      |            |            |                                          |                  |                  |                 |
| 1     | 919                  |              |     |   |      | Pictures   |            |            |                                          |                  |                  |                 |
|       |                      | •            |     |   | 8    | Videos     |            |            |                                          |                  |                  |                 |
| a     |                      | Drag         |     |   |      | Local Dis  | : (C:)     |            |                                          |                  |                  |                 |
|       |                      |              |     |   |      | Google D   | rive (Z:)  |            |                                          |                  |                  |                 |
|       |                      | S            |     |   |      | letwork    |            |            |                                          |                  |                  |                 |
|       |                      |              |     |   |      |            |            |            |                                          |                  |                  |                 |
|       |                      |              |     |   |      |            |            | ~          |                                          |                  |                  |                 |
| 1x v4 | .8 4166 (6.12.112) • | Select       |     |   |      |            | File name  |            |                                          | ~                | Upload EOC image | (*.update;*.) ~ |
| 0     |                      |              |     |   |      |            |            |            |                                          |                  | Open             | Cancel          |
|       |                      |              |     |   |      |            |            |            |                                          |                  |                  |                 |

**Upload files - Loading file** 

• Once the .update file is loaded, click on **Upload** to send the configuracion to the device:

| Veronte Updater                  |               | - 🗆 X  |
|----------------------------------|---------------|--------|
| Home Advanced tools              |               |        |
| U                                |               | D      |
|                                  | Upload tool   |        |
|                                  | Update Loaded |        |
| 1x v4.8 4166 (6.12.112) ▼<br>0 ▼ | Select        | Upload |

Upload files - Update loaded

• The process will start and the following windows will show the progress:

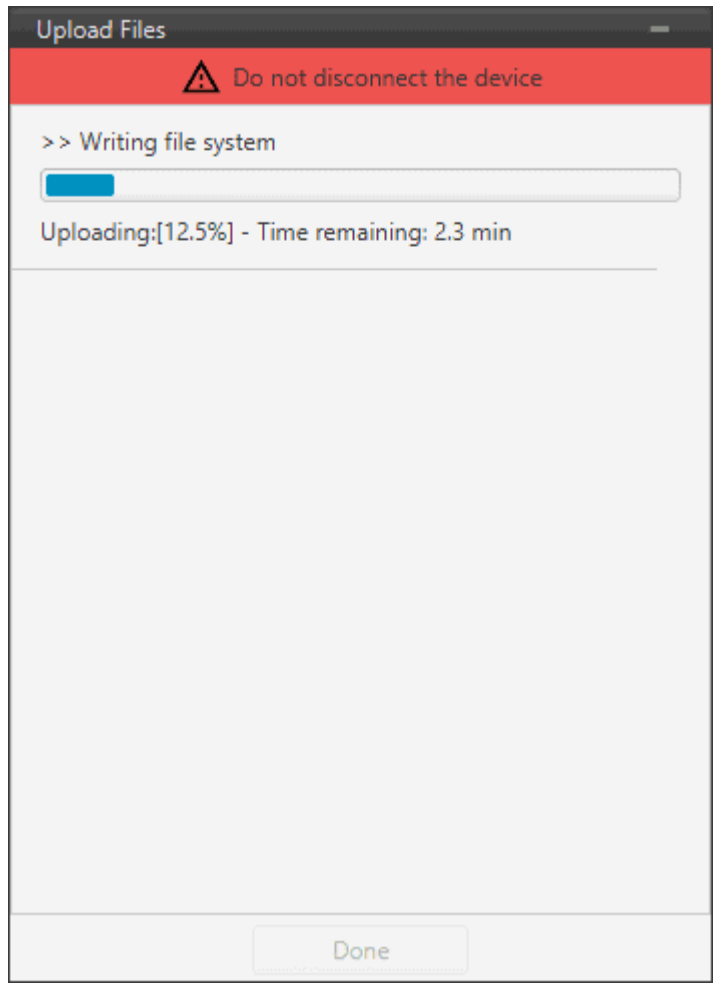

**Upload files process** 

• When finished, click on **Done**:

| Upload Files 🗙                 |
|--------------------------------|
| A Do not disconnect the device |
| >> Writing file system         |
|                                |
| Done                           |
|                                |
|                                |
|                                |
|                                |
|                                |
|                                |
|                                |
|                                |
|                                |
|                                |
|                                |
| Second Done second             |
| Done                           |

**Upload files process finished** 

Upload backup

By selecting this option, users can **upload** the **.backup** file to the connected device.

| Veronte Updater          |                     | - 🗆 X  |
|--------------------------|---------------------|--------|
| Home Advanced tools      |                     |        |
|                          |                     |        |
|                          | Upload backup files |        |
|                          | Drag                |        |
| 1x v4.8 4096 (6.14.28) ▼ | Select              | Upload |

# **Upload backup**

 Load the **.backup** file. There are two ways to do this, dragging the file to the **Drag** area or by using the **Select** button.

The latter option will open the following browser to select the **.backup** file stored in the user's local storage:

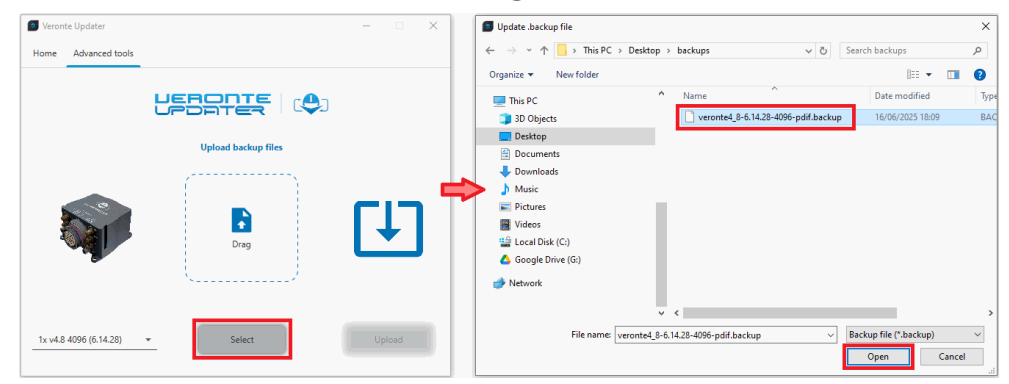

Upload backup - Select .backup file

2. Once the .backup file is loaded, click on **Update** to send the configuracion to the device.

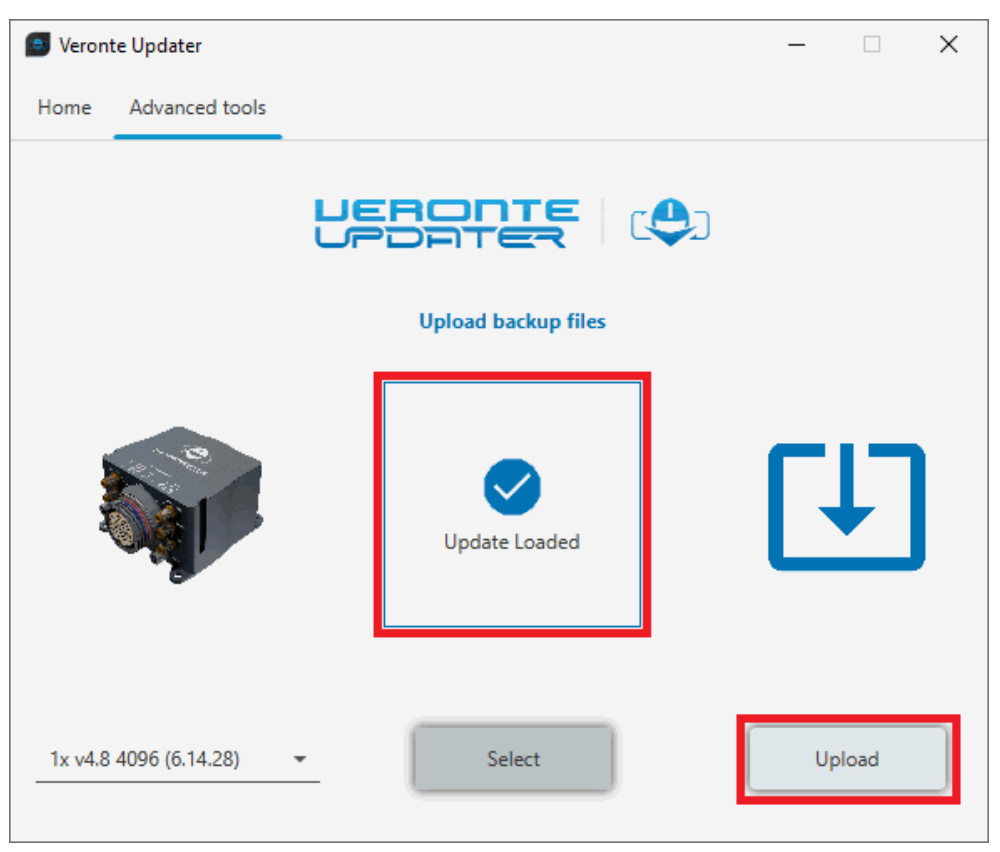

**Upload backup - Upload** 

3. Once the process, finish, click on **Done**.

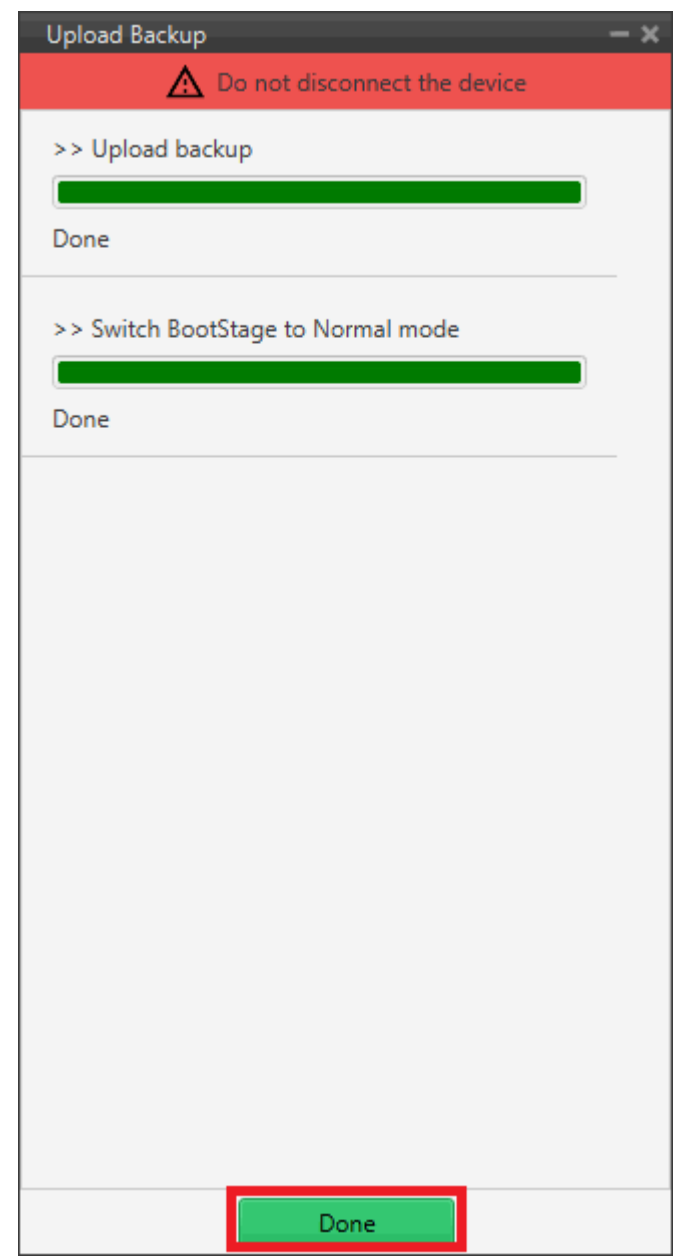

**Upload backup process** 

# Flash tool

This tab will flash the device. That is, the connected device is reset and the files previously loaded into memory (in the slots) will be uploaded to the connected device.

# Important

This option is **not supported for version 6.14 or higher**. If users try to flash the device in these versions, the following message will appear:

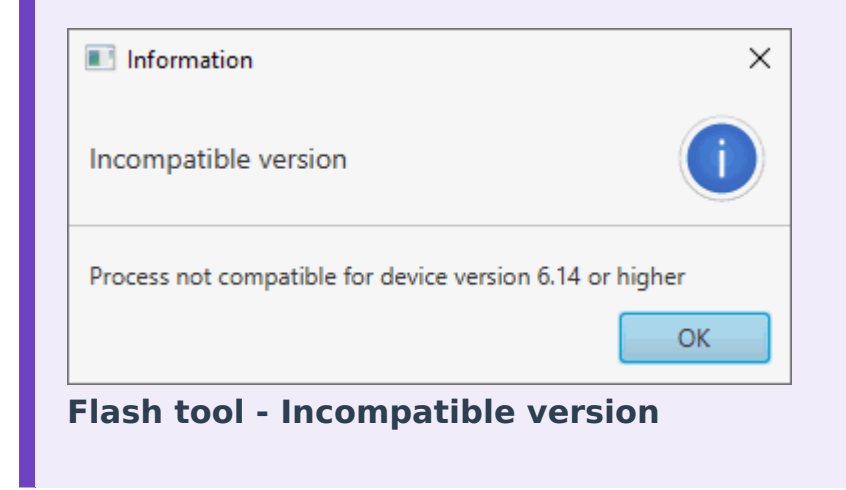

Simply choose the desired unit to be flashed and the slot where the .update file has been located and click **Flash**:

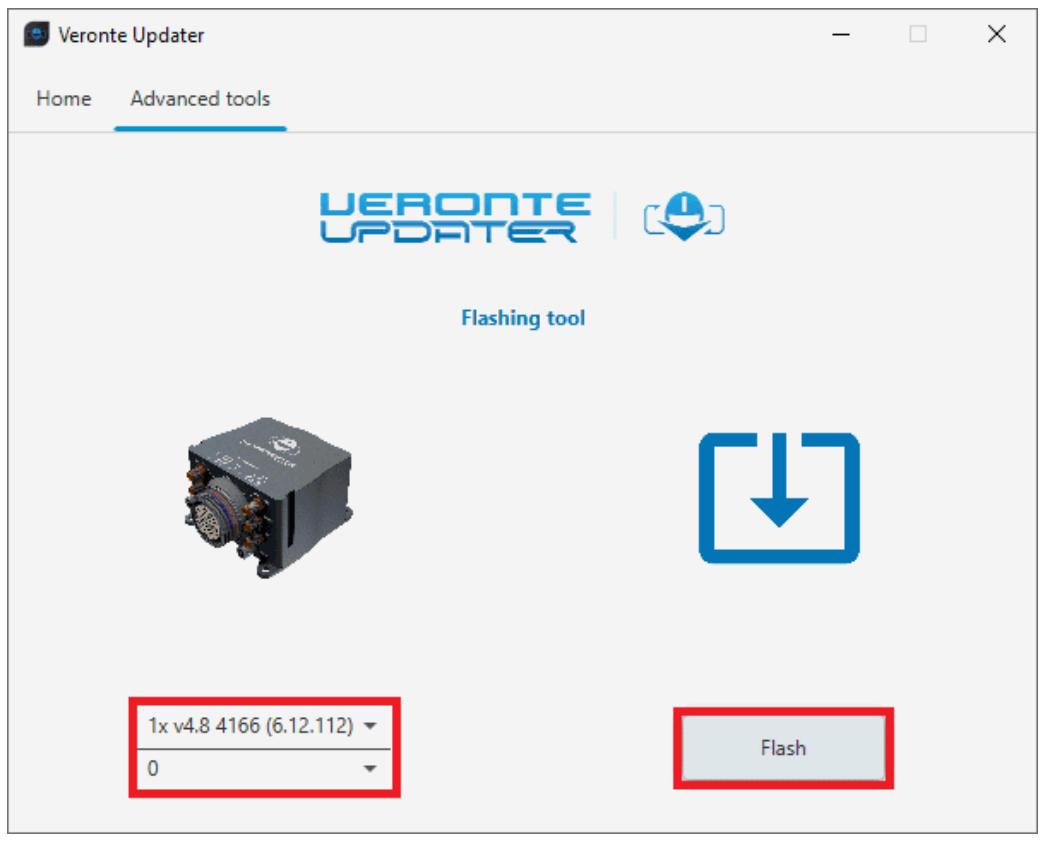

#### Flash tool

The flashing process is quite quickly, finally click on **Done**:

| >> Flashing —                  | × |
|--------------------------------|---|
| ▲ Do not disconnect the device |   |
| >> Flashing                    |   |
| Done                           |   |
|                                |   |
|                                |   |
|                                |   |
|                                |   |
|                                |   |
|                                |   |
|                                |   |
|                                |   |
|                                |   |
| Done                           |   |
| Done and the                   |   |

Flash tool process

Switch BootStage

With this option, users can switch between the modes shown in the drop-down menu.

| S Veron | te Updater                                 |                |     | _    | × |
|---------|--------------------------------------------|----------------|-----|------|---|
| Home    | Advanced tools                             |                |     |      |   |
|         |                                            | BootStage tool | رچ) |      |   |
|         |                                            |                | C   |      |   |
|         | 1x v4.8 4096 (6.14.28)<br>Vormal mode<br>✓ | ]              | Sw  | itch |   |
|         | Bootloader mode<br>Maintenance mode        |                |     |      |   |

# Switch BootStage

- Normal mode
- Bootloader mode: This is the mode a device must be in to be updated.
- Maintenance mode

Select the desired mode to switch to and click **Switch**:

| S Veron | te Updater                             |       |                |     | _   | Х |
|---------|----------------------------------------|-------|----------------|-----|-----|---|
| Home    | Advanced tools                         |       |                |     |     |   |
|         |                                        |       | DITER          | رچ  |     |   |
|         |                                        |       | BootStage tool |     |     |   |
|         |                                        |       |                | []  | ]   |   |
|         | 1x v4.8 4096 (6.14.<br>Bootloader mode | 28) 👻 |                | Swi | tch |   |

Switch BootStage - Switch to Bootloader mode

Once the process, finish, click on **Done**.

| Switching BootStage —                   |
|-----------------------------------------|
| A Do not disconnect the device          |
| >> Switch BootStage to Maintenance mode |
|                                         |
| Done                                    |
| >> Switch BootStage to Bootloader mode  |
|                                         |
| Done                                    |
|                                         |
|                                         |
|                                         |
|                                         |
|                                         |
|                                         |
|                                         |
|                                         |
|                                         |
|                                         |
|                                         |
|                                         |
|                                         |
| Done                                    |

# Switch BootStage process

# Configure Remote ID

# **△** Warning

# THIS IS NOT PART OF THE UPGRADE PROCESS.

In this panel, the Remote ID of the connected **Autopilot 1x** is configured.

# i Note

This panel only applies to Veronte Autopilots 1x with **Remote ID**.

There are different settings:

- UAV Identification
  - **UAV Type**: Select between the options the **type of the platform**.
  - **ID Type**: Select the type of ID that will appear in external Remote ID applications.

| Seronte Updater                                |                                         | - 🗆 X     |
|------------------------------------------------|-----------------------------------------|-----------|
| Home Advanced tools                            |                                         |           |
|                                                | Remote ID Configuration                 |           |
|                                                | UAV Type<br>None •<br>ID Type<br>None • |           |
| 1x v4.8 4096 (6.14.28)<br>UAV Identification 👻 | ,<br>]                                  | Configure |

**Configure Remote ID - UAV Identification** 

# Operation Description

Users can write a brief description of the mission. It is optional and its maximum length is 23 bytes.

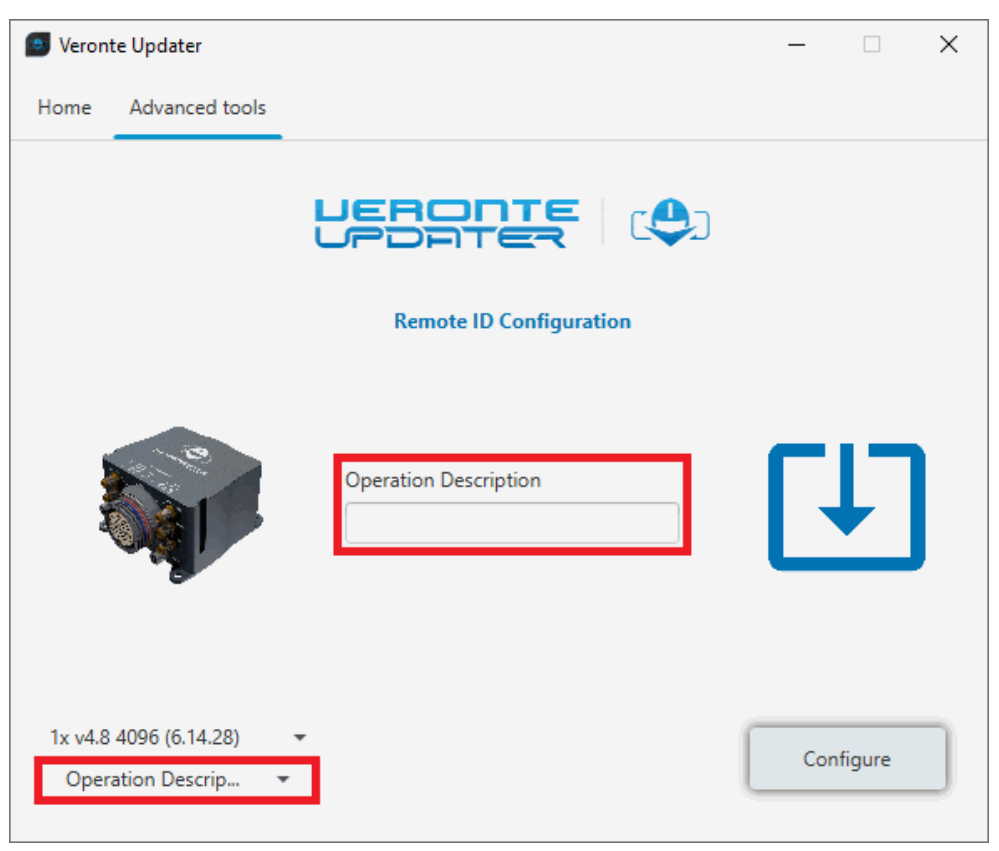

**Configure Remote ID - Operation Description** 

# • UAV Classification

Define the three classifications of the aircraft:

- 1. Region where the aircraft will fly.
- 2. Risk classification according to EASA:
  - Open: Low risk. LOS with an operator is required, it must be at safe distances from airports and flights over crowds are not allowed.
  - Specific: Increased risk. Approval is required by the National Aviation Authority, which is based on the Specific Operations Risk Assessment.
  - Certified: High risk. Regulations similar to manned aviation, with approval for all the systems employed.
- 3. Open category defined by EASA.

| Veronte Updater                              |                                                                             | - 🗆 X     |
|----------------------------------------------|-----------------------------------------------------------------------------|-----------|
| Home Advanced tools                          |                                                                             |           |
|                                              |                                                                             |           |
|                                              | Remote ID Configuration                                                     |           |
|                                              | EU Classification<br>European Union  -1<br>Undeclared  -2<br>Undeclared  -3 |           |
| 1x v4.8 4096 (6.14.28)<br>UAV Classification | j                                                                           | Configure |

**Configure Remote ID - UAV Classification** 

# • UAV Operator ID

Enter the Operator ID of the user.

| Veronte Updater                           | – 🗆 X     |
|-------------------------------------------|-----------|
| Home Advanced tools                       |           |
|                                           |           |
| Remote ID Configuration                   |           |
| Operator ID                               |           |
| 1x v4.8 4096 (6.14.28)<br>UAV Operator ID | Configure |

**Configure Remote ID - UAV Operator ID** 

Once the configuration has been finished, click on **Configure** to upload the configuration to **1x**.

For more information about this product, please contact sales@embention.com.

# Flash Remote ID

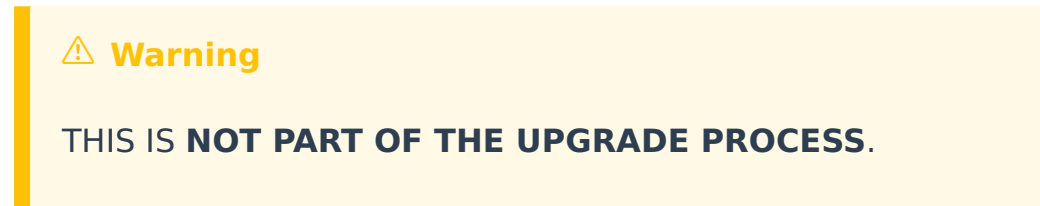

With this option, users can update the Remote ID product.

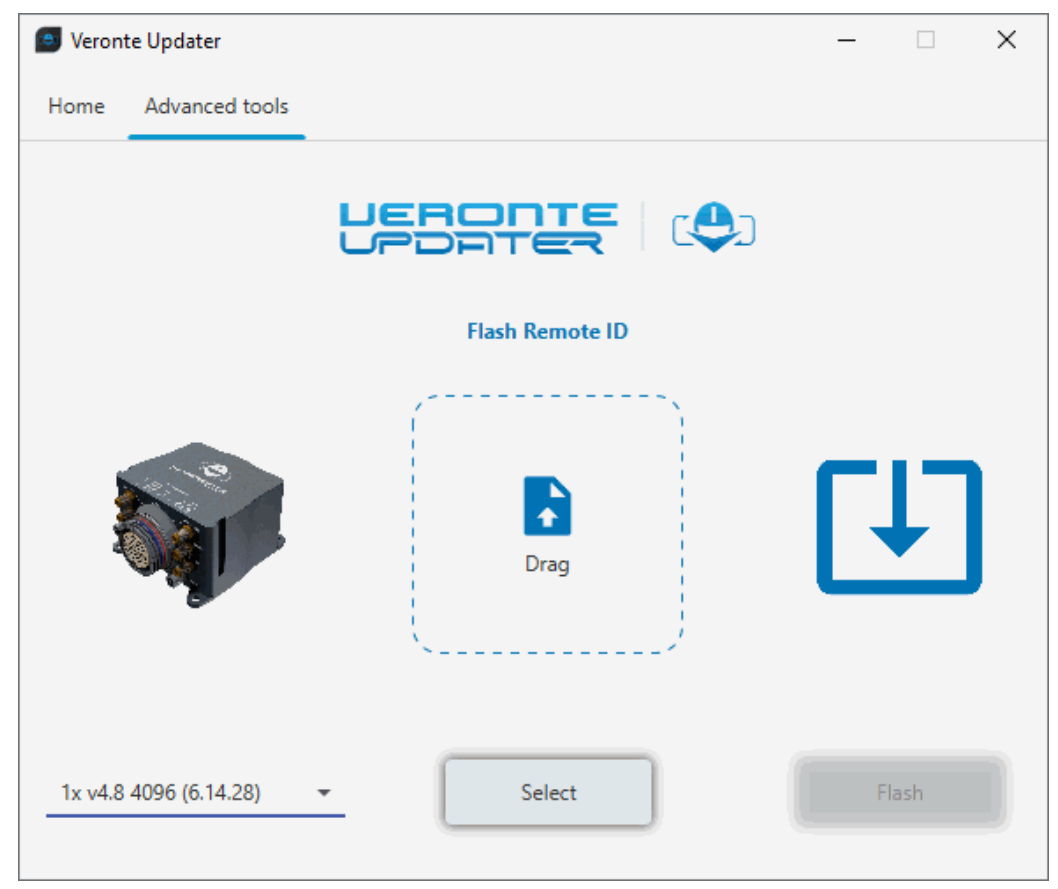

#### Flash Remote ID

Load the **.bin** file. There are two ways to do this, dragging the file to the **Drag** area or by using the **Select** button.

The latter option will open the following browser to select the **.bin** file stored in the user's local storage:

| 👩 Veronte U | Updater        |                            | – 🗆 🗙 | Upload RID application                    |     |                          | ×    |
|-------------|----------------|----------------------------|-------|-------------------------------------------|-----|--------------------------|------|
| Home A      | Advanced tools |                            |       | ← → ~ ↑ 📴 > This PC > Desktop > remote id | √ Ō | Search remote id         | ٩,   |
|             |                |                            |       | Organize 👻 New folder                     |     | lee 👻 🛛                  | •    |
|             |                |                            |       | OneDrive - Personal     Name              |     | Date modified            | Туре |
|             |                |                            |       | This PC                                   |     | 17/06/2025 17:03         | BIN  |
|             |                | Flash Remote ID            |       | 3D Objects                                |     |                          |      |
|             |                |                            |       | Desktop                                   |     |                          |      |
|             |                | <pre>/*****</pre>          | ول_   | Documents                                 |     |                          |      |
|             |                |                            |       | P 🕹 Downloads                             |     |                          |      |
|             |                |                            |       | h Music                                   |     |                          |      |
|             |                |                            |       | E Pictures                                |     |                          |      |
| 100         |                | Drag                       |       | 📱 Videos                                  |     |                          |      |
|             |                |                            |       | Local Disk (C:)                           |     |                          |      |
|             |                | S                          |       | 🛆 Google Drive (G:)                       |     |                          |      |
|             |                |                            |       | A Makurah                                 |     |                          |      |
|             |                |                            |       | Vetwork v <                               |     |                          | >    |
| 1x v4.8 40  | 96 (6.14.28)   | <ul> <li>Select</li> </ul> | Flash | File name:                                | ~   | Upload EOC image (*.bin) | ~    |
|             |                |                            |       |                                           |     | Open Car                 | ncel |

# Flash Remote ID - Select .bin file

Once the .bin file is loaded, click on **Flash** to start the process.

For more information about this product, please contact sales@embention.com.

# Identify SD

Selecting this option will identify the file memory capacity of the connected device.

Simply select the unit to be indentified and click **Identify**:

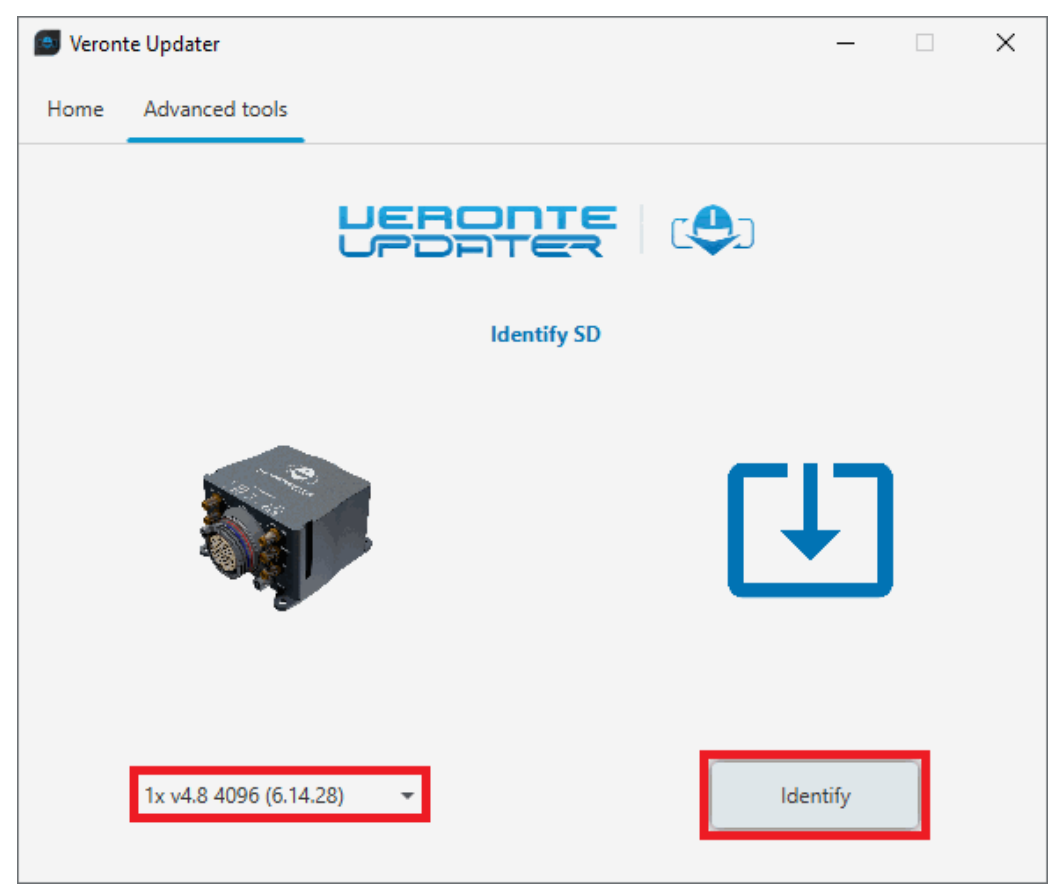

#### **Identify SD**

As the identification process is quite fast, a message with the information about the capacity of the SD card will quickly appear:

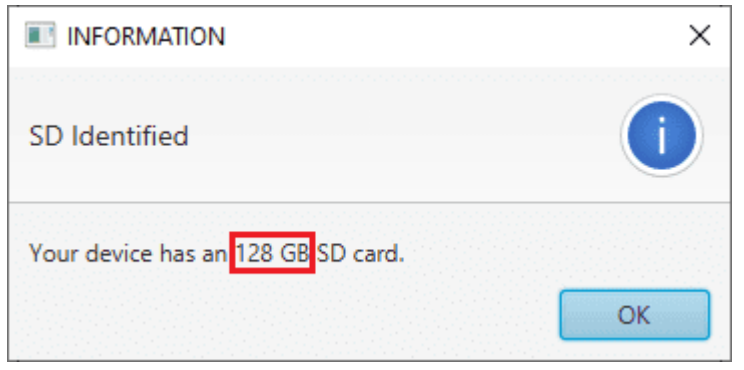

#### Identify SD message

Finally click on **Done**:

| IdentifySD — 🗙               |  |  |  |  |  |  |
|------------------------------|--|--|--|--|--|--|
| Do not disconnect the device |  |  |  |  |  |  |
| >> Requesting SD information |  |  |  |  |  |  |
|                              |  |  |  |  |  |  |
| Done                         |  |  |  |  |  |  |
|                              |  |  |  |  |  |  |
|                              |  |  |  |  |  |  |
|                              |  |  |  |  |  |  |
|                              |  |  |  |  |  |  |
|                              |  |  |  |  |  |  |
|                              |  |  |  |  |  |  |
|                              |  |  |  |  |  |  |
|                              |  |  |  |  |  |  |
|                              |  |  |  |  |  |  |
|                              |  |  |  |  |  |  |
|                              |  |  |  |  |  |  |
|                              |  |  |  |  |  |  |
| Done work                    |  |  |  |  |  |  |

**Identify SD process** 

# Upload partition data

# **△** Warning

# THIS IS NOT PART OF THE UPGRADE PROCESS.

**Veronte Updater** shall require the user to carry out this action in the event that the device's file memory has **no magnetic field and geoid data**.

Follow the steps below to upload the needed partition data:

 Simply select the desired unit, choose Magnetic field or Geoid and click Upload:

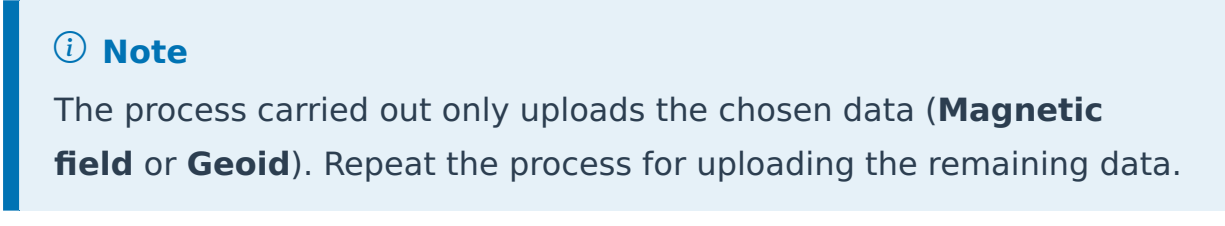

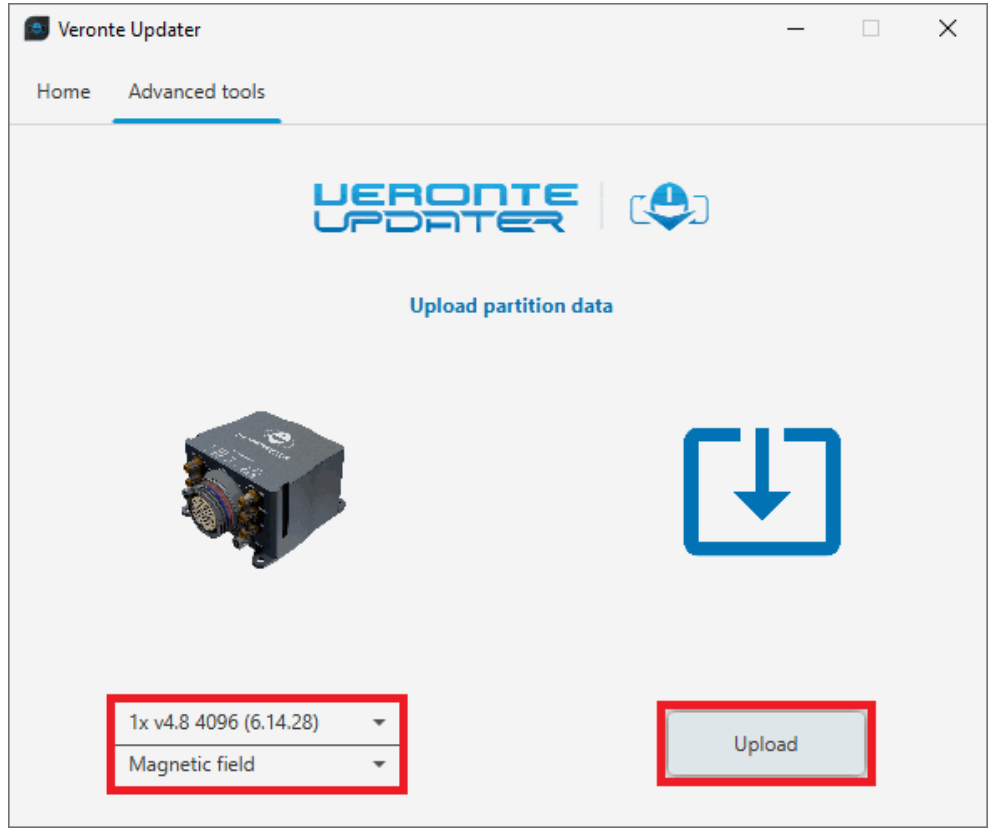

**Upload partition data - Uploading Magnetic field** 

2. If the device already has the data to be uploaded, a window will pop up to confirm continuing with the process.

#### Veronte Updater

| CONFIRMATION                                      | × CONFIRMATION >                          |
|---------------------------------------------------|-------------------------------------------|
| Your device might contain the Magnetic field data | Your device might contain the Geoid data  |
| Do you want to continue with the process?         | Do you want to continue with the process? |
| OK Cancel                                         | OK Cancel                                 |

**Upload partition data - Process confirmation** 

3. Once confirmed, the uploading process will start and the following window will show the progress.

# **∆** Warning

Writting file step is a long and slow process that can take a few hours.

| Upload files to partition — 🗙                 |  |  |  |  |
|-----------------------------------------------|--|--|--|--|
| A Do not disconnect the device                |  |  |  |  |
| >> Requesting SD information                  |  |  |  |  |
|                                               |  |  |  |  |
| Done                                          |  |  |  |  |
| >> Requesting file information                |  |  |  |  |
| Done                                          |  |  |  |  |
| >> Switch BootStage to Maintenance mode       |  |  |  |  |
| Done                                          |  |  |  |  |
| >> Waiting for device                         |  |  |  |  |
| Done                                          |  |  |  |  |
| >> Check partition                            |  |  |  |  |
| Done                                          |  |  |  |  |
| >> Writing file                               |  |  |  |  |
| Uploading:[5.25%] - Time remaining: 525.3 min |  |  |  |  |
| Done                                          |  |  |  |  |

**Upload partition data - Uploading process** 

When finished, click on **Done**.

# Troubleshooting

# Incorrect configuration when upgrading from 6.12 to 6.14

If users have an incorrect configuration of **4x modes** menu in firmware version 6.12 when doing the upgrate to 6.14, the following must be done to fix it:

- First, users will need to have downloaded the .ver file of the Autopilot
   Ix configuration to be fixed before starting the upgrade process.
   If they have not downloaded it, please contact the support team by
   opening a Ticket in the user's Joint Collaboration Framework for further
   assistance on this.
- Open 1x PDI Builder app v6.12.62 or higher and click on the 1x
   Veronte option to access the app in offline mode.

| 1xVeronte PDI builder • (v.6.12.62)                      | - 🗆 X                            |
|----------------------------------------------------------|----------------------------------|
| 🖿 1xVeronte                                              |                                  |
| Build PDI to configure your 1xVeronte                    |                                  |
| 🛨 Upload PDI                                             |                                  |
| Upload PDI to the 1xVeronte, this option can't be undone | Open PDI online and work with it |
|                                                          |                                  |

Incorrect configuration when upgrading from 6.12 to 6.14 - 1x PDI Builder v6.12

Then click on the icon to load the .ver file, select it in the user's local storage and click Select.

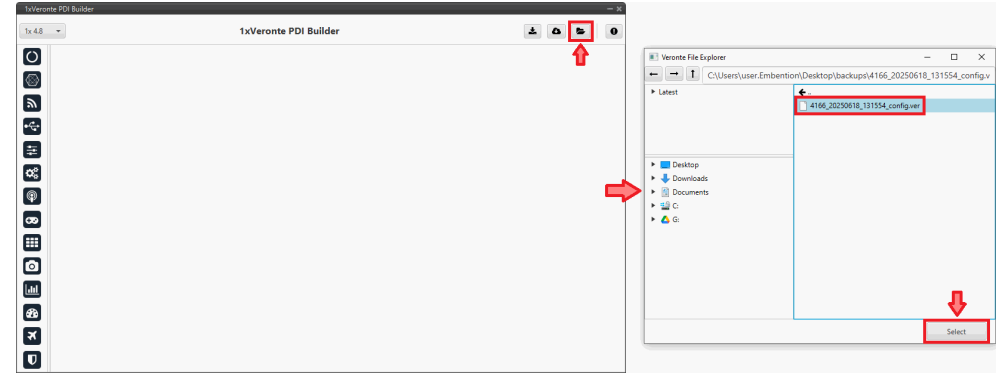

Incorrect configuration when upgrading from 6.12 to 6.14 -Select .ver file

- 4. Modify the settings in the **4x Veronte** tab of the **Control menu** to correct the autopilot configuration.
- Now downlaod the .ver file with the correct configuration by clicking on the icon and save it to the local storage.
- 6. Open **1x PDI Builder** app **v6.14** and click on the **Upload PDI** option to load the <u>.ver</u> file with the correct configuration to the connected

#### Autopilot 1x.

| Weronte 1x PDI Builder (v.6.14) 80)                      | – 🗆 X                            |
|----------------------------------------------------------|----------------------------------|
| 🖿 1xVeronte                                              |                                  |
| Build PDI to configure your 1xVeronte                    |                                  |
| 1 Upload PDI                                             | 生 Open 1xVeronte                 |
| Upload PDI to the 1xVeronte, this option can't be undone | Open PDI online and work with it |
| Maintenance mode (loaded with errors)                    | Ix v4.8 4166 (6.14.28) ▼         |

Incorrect configuration when upgrading from 6.12 to 6.14 - 1x PDI Builder v6.14

- 7. Select from the user's local storage the .ver file previously downloaded with the proper configuration.
- 8. Finally, save the configuration by clicking on the 🖺 icon.

**Autopilot 1x** should now be in version 6.14 with the correct migrated PDI.

# Software Changelog

This section presents the changes between the previous software version (**v. 6.12.12**) and the current (**v.6.14.20**).

# Added

- User confirmation alert concerning connection via USB when updating to version 6.14
- Warning message devices 1x, CEX, MEX, MC110 and MC01S to update to the latest 6.8 version available before updating to 6.12
- User confirmation alert prior to the update to check 4x configuration
- New options in **Advanced Tools**:
  - Upload backup
  - Switch BootStage
  - Configure Remote ID
  - Migrate Remote ID: to provide support to migrate internal Remote ID module from old version (1.1) to new one (6.12)
- Safety warning when Upload File System Binaries step fails when updating a device
- Process to read the serial number for Remote ID configuration

# Improved

- Processes are stopped when the device is disconnected
- License is backed up when formatting a device
- Upload the device's configuration after updating firmware
- Aditional process to check partition state after a format operation
- Autoscroll during Veronte Updater processes
- Mechanism to handle SD's data maps integrity (magfield and geoid)
- Device name not fully visible for longer names
- Ambiguous naming for "Request information" processes. Changed to "Request SD information" and "Request file information"

# Changed

- Backup format changed from .ver to .backup, containing configurations in XML format rather than binary
- Upload files advanced tool disabled for devices with firmware version 6.14 or higher
- Flash tool advanced tool disabled for devices with firmware version 6.14 or higher

# Removed

• Feedback button